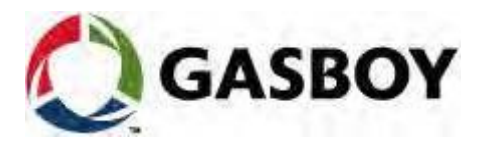

MDE-4814D

# **Fuel Truck Controller**

# **INSTALLATION MANUAL**

This document is based on Orpak's Truck Controller Unit (OrTC) installation manual P/N 817438028.

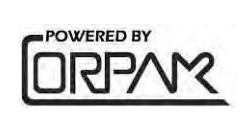

#### SAFETY CONSIDERATIONS

Read all warning notes and instructions carefully. They are included to help you in installing the Product safely in the highly flammable environment of the fuel station. Disregarding these warning notes and instructions could result in serious injury or property damage. It is the installer's responsibility to install, operate and maintain the equipment according to the instructions given in this manual, and to conform to all applicable codes, regulations and safety measures. Failure to do so could void all warranties associated with this equipment.

Remember that the fuel station environment is highly flammable and combustible. Therefore, make sure that actual installation is performed by experienced personnel, licensed to perform work in fuel station and at a flammable environment, according to the local regulations and relevant standards.

For UL listing's, all peripherals equipment connected to the device must be UL listed and suitable for the applications.

#### WARNING - EXPLOSION HAZARD

Install the Product only in the non-hazardous area of the fuel station.

Use standard test equipment only in the non- hazardous area of the fuel station and approved test equipment for the hazardous areas.

In the installation and maintenance of the Product, comply with all applicable requirements of the National Fire Protection Association NFPA-30 "Flammable and Combustible Liquids Code", NFPA-30A "Code for Motor Fuel Dispensing Facilities and Repair Garages", NFPA-70 "National Electric Code", federal, state and local codes and any other applicable safety codes and regulations.

Do not perform metal work in a hazardous area. Sparks generated by drilling, tapping, and other metal work operations could ignite fuel vapors and flammable liquids, resulting in death, serious personal injury, property loss and damage to you and other persons.

#### **CAUTION - SHOCK HAZARD**

Dangerous AC voltages that could cause death or serious personal injury are used to power the Product. Always disconnect power before starting any work. The Product has more than one power supply connection port. Disconnect all power before servicing.

#### **CAUTION – EXTERNAL WIRING**

For supply connections, use wires suitable for at least 90°C.

Signal wiring connected in this box must be rated at least 300 V.

#### WARNING – PASSING VEHICLES

When working in any open area of fuel station, beware of passing vehicles that could hit you. Block off the work area to protect yourself and other persons. Use safety cones or other signaling devices.

#### WARNING

#### Components substitutions could impair intrinsic safety. Attaching unauthorized components or equipment will void your warranties.

#### CAUTION

Do not attempt to make any repair on the printed circuit boards residing in the Product, as this will void all warranties related to this equipment.

#### **PROPRIETY NOTICE**

This document contains propriety and confidential information. It is the property of ORPAK SYSTEMS Ltd. It may not be disclosed or reproduced in whole or in part without written consent of ORPAK SYSTEMS. The information in this document is current as of the date of its publication, but is subject to change without notice.

#### DISCLAIMER

This document is provided for reference only. Although every effort has been made to ensure correctness, ORPAK SYSTEMS does not guarantee that there are no errors or omissions in this document.

#### **FCC Compliance Statement**

The FCC Wants You to Know:

This equipment has been tested and found to comply with the limits for a Class B digital device, pursuant to Part 15 of the FCC rules. These limits are designed to provide reasonable protection against harmful interference in a residential installation. This equipment generates uses and can radiate radio frequency energy and, if not installed and used in accordance with the instructions, may cause harmful interference to radio communications. However, there is no guarantee that interference will not occur in a particular installation. If this equipment does cause harmful interference to radio or television reception, which can be determined by turning the equipment off and on, the user is encouraged to try to correct the interference by one or more of the following measures:

a) Reorient or relocate the receiving antenna.

- b) Increase the separation between the equipment and receiver.
- c) Connect the equipment to an outlet on a circuit different from that to which the receiver is connected.
- d) Consult the dealer or an experienced radio/TV technician.

Modifications not expressly approved by the manufacturer could void the user authority to operate the equipment under FCC Rules.

This document is the property of: ORPAK SYSTEMS Ltd. ISRAEL

# Paragraph

# SECTION 1 GENERAL DESCRIPTION

| 1-1.   | SCOPE                                                            | 7  |
|--------|------------------------------------------------------------------|----|
| 1-2.   | DESCRIPTION                                                      | 7  |
| 1-3.   | SYSTEM OVERVIEW                                                  | 8  |
| 1-3.1. | Fuel Truck Controller System                                     | 8  |
| 1-3.2. | Vehicle Identification                                           | 8  |
| 1-3.3. | Remote Web Access                                                | 8  |
| 1-3.4. | Fleet Head Office                                                | 8  |
| 1-3.5. | Restrictions and Limits                                          | 8  |
| 1-3.6. | Fuel Truck Controller Capabilities for Mobile Station Management | 9  |
| 1-3.7. | System Workflow - Example                                        | 10 |
| 1-4.   | FUEL TRUCK CONTROLLER STRUCTURE                                  | 10 |
| 1-4.1. | Main Components                                                  | 10 |
| 1-4.2. | Fuel Truck Controller General Configuration                      | 12 |
| 1-4.3. | Fuel Truck Controller Main Components Location                   | 13 |
| 1-5.   | AVAILABLE CONFIGURATIONS                                         | 14 |
| 1-5.1. | General                                                          | 14 |
| 1-5.2. | Vehicle Identification System – FuelPoint PLUS                   | 14 |
| 1-5.3. | WGT External Box – Optional                                      | 14 |
| 1-5.4. | Modem/Router                                                     | 15 |
| 1-5.5. | External TAG Reader (OrTR)                                       | 15 |
| 1-5.6. | Fuel Truck Controller with OrTR and WGT                          | 17 |
| 1-5.7. | Fuel Truck Controller - Standard Models                          | 17 |
| 1-6.   | SECURITY AND PROTECTION                                          | 18 |
| 1-6.1. | General                                                          | 18 |
| 1-6.2. | Authorization Security                                           | 18 |
| 1-6.3. | Network Security                                                 | 18 |
| 1-6.4. | RF Network Security                                              | 18 |
| 1-6.5. | Maintenance Security                                             | 18 |
| 1-6.6. | RTC Backup                                                       | 18 |
| 1-7.   | HOUSING                                                          | 18 |
| 1-8.   | SPECIFICATIONS                                                   | 20 |
| 1-9.   | STANDARDS                                                        | 20 |

# Paragraph

### Page

| 1-9.1. | Communication Standards | 20 |
|--------|-------------------------|----|
| 1-9.2. | Security Standards      | 20 |
| 1-10.  | MANUAL STRUCTURE        | 21 |
| 1-11.  | USING THIS MANUAL       | 22 |
| 1-12.  | REFERENCES              | 23 |

# SECTION 2 PRELIMINARY INSTALLATION INSTRUCTIONS

| 2-1.   | GENERAL                                  | 24 |
|--------|------------------------------------------|----|
| 2-2.   | PRELIMINARY INSTALLATION INSTRUCTIONS    | 24 |
| 2-2.1. | General                                  | 24 |
| 2-2.2. | Precautions and Safety Notes             | 25 |
| 2-3.   | CONDUITS INSTALLATION                    | 25 |
| 2-3.1. | General                                  | 25 |
| 2-3.2. | Conduit Requirements                     | 25 |
| 2-3.3. | Type of Conduits in the Truck            | 26 |
| 2-3.4. | Wiring Openings in Fuel Truck Controller | 27 |
| 2-3.5. | Conduits Installation Procedures         | 27 |
| 2-4.   | CABLES                                   | 27 |
| 2-4.1. | General                                  | 27 |
| 2-4.2. | Cable Types                              | 28 |
| 2-4.3. | Cables Routing                           | 28 |
| 2-5.   | Electrical System                        | 29 |
| 2-5.1. | External Fuse                            | 29 |
| 2-5.2. | Fuel Truck Controller Power System       | 29 |
| 2-6.   | GROUNDING AND SHIELDING                  | 30 |
| 2-7.   | CONNECTIONS TO FUEL TRUCK CONTROLLER     | 31 |

# SECTION 3 INSTALLATION PROCEDURES

| GENERAL                      | . 32                                                                                                    |
|------------------------------|----------------------------------------------------------------------------------------------------|
| INSTALLATION SPECIFICATIONS  | . 32                                                                                                    |
| General                      | . 32                                                                                                    |
| Precautions and Safety Notes | . 32                                                                                                    |
| FUEL TRUCK - OVERVIEW        | . 33                                                                                                    |
| General                      | . 33                                                                                                    |
| MAPPING THE TRUCK            | . 34                                                                                                    |
|                              | GENERAL<br>INSTALLATION SPECIFICATIONS<br>General<br>Precautions and Safety Notes<br>FUEL TRUCK - OVERVIEW<br>General<br>MAPPING THE TRUCK |

# Paragraph

# Page

| 3-4.1.  | General                                                                     | 34 |
|---------|-----------------------------------------------------------------------------|----|
| 3-4.2.  | Locating all objects of the fuel truck                                      | 34 |
| 3-4.3.  | Assigning Logical IDs                                                       | 34 |
| 3-5.    | INSTALLING THE FUEL TRUCK CONTROLLER                                        | 35 |
| 3-5.1.  | Installation Assembly Parts                                                 | 35 |
| 3-5.2.  | Preliminary Procedures                                                      | 36 |
| 3-5.3.  | Fuel Truck Controller Installation in Driver's Cabin                        | 36 |
| 3-5.4.  | Determining the Spot Installation Fuel Truck Controller with Shock Absorber |    |
|         | Assembly                                                                    | 36 |
| 3-5.5.  | Shock Absorbers Assembly - Installation Procedures                          | 37 |
| 3-5.6.  | Fuel Truck Controller Installation Assembly                                 | 38 |
| 3-6.    | INSTALLATION OF FUEL TRUCK CONTROLLER WITH WALL MOUNT KIT                   | 39 |
| 3-6.1.  | Installation Procedures                                                     | 39 |
| 3-7.    | WIRING                                                                      | 39 |
| 3-7.1.  | General                                                                     | 39 |
| 3-7.2.  | Wiring Requirement                                                          | 40 |
| 3-7.3.  | Wiring Procedures                                                           | 40 |
| 3-7.4.  | General                                                                     | 40 |
| 3-7.5.  | Mechanical Pump – Terminal Block - Pin-Out Connections                      | 40 |
| 3-8.    | PUMP - REQUIRED CONNECTIONS                                                 | 44 |
| 3-9.    | WIRING THE PERIPHERALS                                                      | 45 |
| 3-9.1.  | Valve Wiring                                                                | 45 |
| 3-9.2.  | Pulser Wiring                                                               | 46 |
| 3-9.2.1 | Electronic Pulser                                                           | 46 |
| 3-9.2.2 | 2. Mechanical Pulser                                                        | 47 |
| 3-9.3.  | In-Use Switch                                                               | 47 |
| 3-9.4.  | Nozzle Installation                                                         | 48 |
| 3-10.   | ONGOING TRANSACTION INDICATION                                              | 48 |
| 3-11.   | POST-INSTALLATION CHECKLIST                                                 | 48 |
| 3-12.   | FUEL TRUCK CONTROLLER SETUP                                                 | 48 |
|         |                                                                             |    |

# Paragraph

# SECTION 4 MAINTENANCE

| 4-1.   | GENERAL                               | 49   |
|--------|---------------------------------------|------|
| 4-2.   | TROUBLESHOOTING                       | . 49 |
| 4-2.1. | Fuel Truck Controller Troubleshooting | . 49 |
| 4-2.2. | Communication Troubleshooting         | 54   |
| 4-3.   | CLEANING                              | 56   |

# SECTION 5 GLOSSARY

| APPE | ENDIX B SITE SURVEY FORM – EXAMPLE | 50 |
|------|------------------------------------|----|
| APPE | ENDIX A WIRING DIAGRAM             | 59 |
| 5-2. | COMMUNICATION GLOSSARY             | )8 |
| 5 0  |                                    | -0 |
| 5-1. | FUELOMAT GLOSSARY                  | 57 |

# LIST OF ILLUSTRATIONS

| Figure 1-1. Fuel Truck Controller - General View with Shock Absorber Assembly                | 7  |
|----------------------------------------------------------------------------------------------|----|
| Figure 1-2. Fuel Truck Controller on a Fuel Truck - General Configuration Diagram            | 9  |
| Figure 1-3. Internal Configuration Diagram – Mechanical Pump                                 | 12 |
| Figure 1-4. Fuel Truck Controller Internal Components Location                               | 13 |
| Figure 1-5. Wireless Gateway Terminal (WGT)                                                  | 14 |
| Figure 1-6. Tag Reader (OrTR)                                                                | 16 |
| Figure 1-7. Fuel Truck Controller with OrTR                                                  | 16 |
| Figure 1-8. Fuel Truck Controller with OrTR and WGT                                          | 17 |
| Figure 1-9. Fuel Truck Controller - General View with Shock Absorber Assembly                | 19 |
| Figure 1-10. Shock Absorber - Detail                                                         | 19 |
| Figure 2-1. Fuel Truck Controller Wiring Openings                                            | 26 |
| Figure 2-2. Power Supply – Block Diagram                                                     | 29 |
| Figure 2-3. Cables Shielding                                                                 | 30 |
| Figure 2-4. Fuel Truck Controller Terminal Block, Power and LAN Connections                  | 31 |
| Figure 3-1. Fuel Truck Controller with Mechanical Pumps – System Diagram                     | 33 |
| Figure 3-2. Shock Absorber Assembly – Installation Holes                                     | 37 |
| Figure 3-3. Fuel Truck Controller with Shock Absorber Assembly – Installation Holes          | 38 |
| Figure 3-4. Installing Fuel Truck Controller on Shock Absorber Brackets – Installation Holes | 38 |
| Figure 3-5. Terminal Lug                                                                     | 40 |
| Figure 3-6. Terminal Block                                                                   | 42 |
| Figure 3-7. Terminal Block – Mechanical Pump - Wiring List Label                             | 42 |
| Figure 3-8. Terminal Block – Mechanical Pump - Wiring List Label Installed                   | 43 |
| Figure 3-9. Fuel Truck Controller Mechanical Pump - Terminal Block Detailed Connections      | 45 |
| Figure 3-10. Terminal Block and 3-Wire Pulser – Wiring Connections                           | 46 |
| Figure 3-11. Terminal Block and 2-Wire Pulser – Wiring Connections                           | 47 |
| Figure 3-12. In-Use Switch                                                                   | 47 |
| Figure 3-13. Terminal Block – Barrier Inside Pump Wiring Link (Axial Barrier)                | 48 |

Figure

Page

# LIST OF TABLES

| Table                                                         | Page |
|---------------------------------------------------------------|------|
| Table 1-1. Fuel Truck Controller- Standard Models             | 17   |
| Table 2-1. Conduits into Fuel Truck Controller                |      |
| Table 2-2. Fuel Truck Controller, Cables Type                 |      |
| Table 2-3. Fuel Truck Controller, Cables Routing              |      |
| Table 2-4. Nozzles to Fuel Truck Controller, Cables Routing   |      |
| Table 3-1. Fuel Truck Controller, Installation Assembly Parts |      |
| Table 4-1. Fuel Truck Controller Troubleshooting              | 50   |
| Table 4-2. Communication Troubleshooting                      | 55   |

# SECTION 1 GENERAL DESCRIPTION

# 1-1. SCOPE

This manual provides assistance for installing Gasboy's Fuel Truck Controller. The system must be installed as described in this manual to ensure the system reliability and proper operation. This manual includes a general and functional description of the Fuel Truck Controller and its main components. It also provides the installation procedures for the Fuel Truck Controller.

This manual is intended for qualified authorized installers of the Fuel Truck Controller and its components.

# 1-2. DESCRIPTION

Fuel Truck Controller is a fuel control and data acquisition system. Fuel Truck Controller system is a self-contained weather-resistant cabinet installed on fuel trucks used as mobile refueling stations.

Fuel Truck Controller (see Figure 1-1) is a core component in Gasboy's solution for mobile refueling stations. Fuel Truck Controller provides the central function of the mobile site controller. It also fulfills other essential services on site such as Vehicle/Driver Identification System, Transaction data storage, devices control and more.

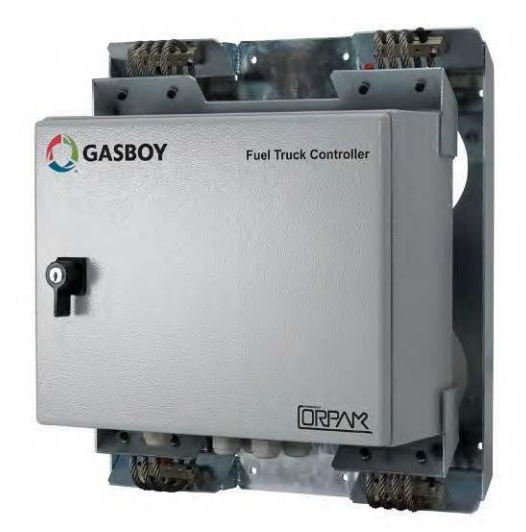

Figure 1-1. Fuel Truck Controller - General View with Shock Absorber Assembly

# 1-3. SYSTEM OVERVIEW

# 1-3.1. Fuel Truck Controller System

Fuel Truck Controller system is a mobile Fleet Management System. The system controls, monitors, and stores on-the-spot refueling data by tanker truck for customers with large land moving equipment. The system is suitable for a large range of home base customers.

The system consists of a Controller mounted on the truck and Vehicle Identification Units (VIU) installed on the fleet vehicles.

Fuel Truck Controller enables refueling of vehicles equipped with VIUs only. The vehicles fuel inlet must be positioned in the proximity of the fuel pump nozzle, ensuring end-to-end authentication of the vehicle, meaning that only authorized vehicles get fuel. After providing fuel, the system registers the transaction data (see Figure 1-2).

The heart of the mobile solution is the Orpak Controller Unit (OrCU) operating with the SiteOmat automation software. SiteOmat runs on an embedded operating system. OrCU is a hardware platform designed to survive the harsh gas station environment. It uses a solid-state flash disk and Real Time Clock (RTC) with backup, along with surge suppressors for transients and noise immunity. The system also includes power fail recovery mechanisms.

# 1-3.2. Vehicle Identification

Vehicle Identification is an essential feature for maximal control and savings on fuel expenditure. The dispenser is authorized to refuel after a positive identification of the vehicle and only while the nozzle is inside the fuel inlet of the identified vehicle. All transaction information is automatically recorded. A combined vehicle and driver identification is also possible for tight tracking.

# 1-3.3. Remote Web Access

Remote Web-based capabilities for monitoring, management, and maintenance are available. A standard PC with Internet Browser (Explorer) is used for remote management of Fuel Truck Controller. There is no need for special purpose management software thanks to the built-in Web server technology integrated into Fuel Truck Controller.

# 1-3.4. Fleet Head Office

Centralized management is provided by the optional Fleet Head Office server. The Fleet Head Office consolidates the data from multiple sites and generates reports, including exception reports. It also enables control of the limits and restrictions placed on the various fleet vehicles. Furthermore, authorized fleet personnel are able to log in remotely and are always in control.

# 1-3.5. Restrictions and Limits

Control of a fleet's fuel consumption can be maximized by defining limits. Optional limits include: volume per day/week/month, and fuel type. In case of communication failure, the specific site will be able to refuel for a predefined grace period (parameter) using the most recent limits stored in its database.

### 1-3.6. Fuel Truck Controller Capabilities for Mobile Station Management

The Fuel Truck Controller provides features for a comprehensive mobile refueling station management by enabling a large variety of communication links: Cellular, dial-in modem, Wi-Fi, radio modem, and satellite.

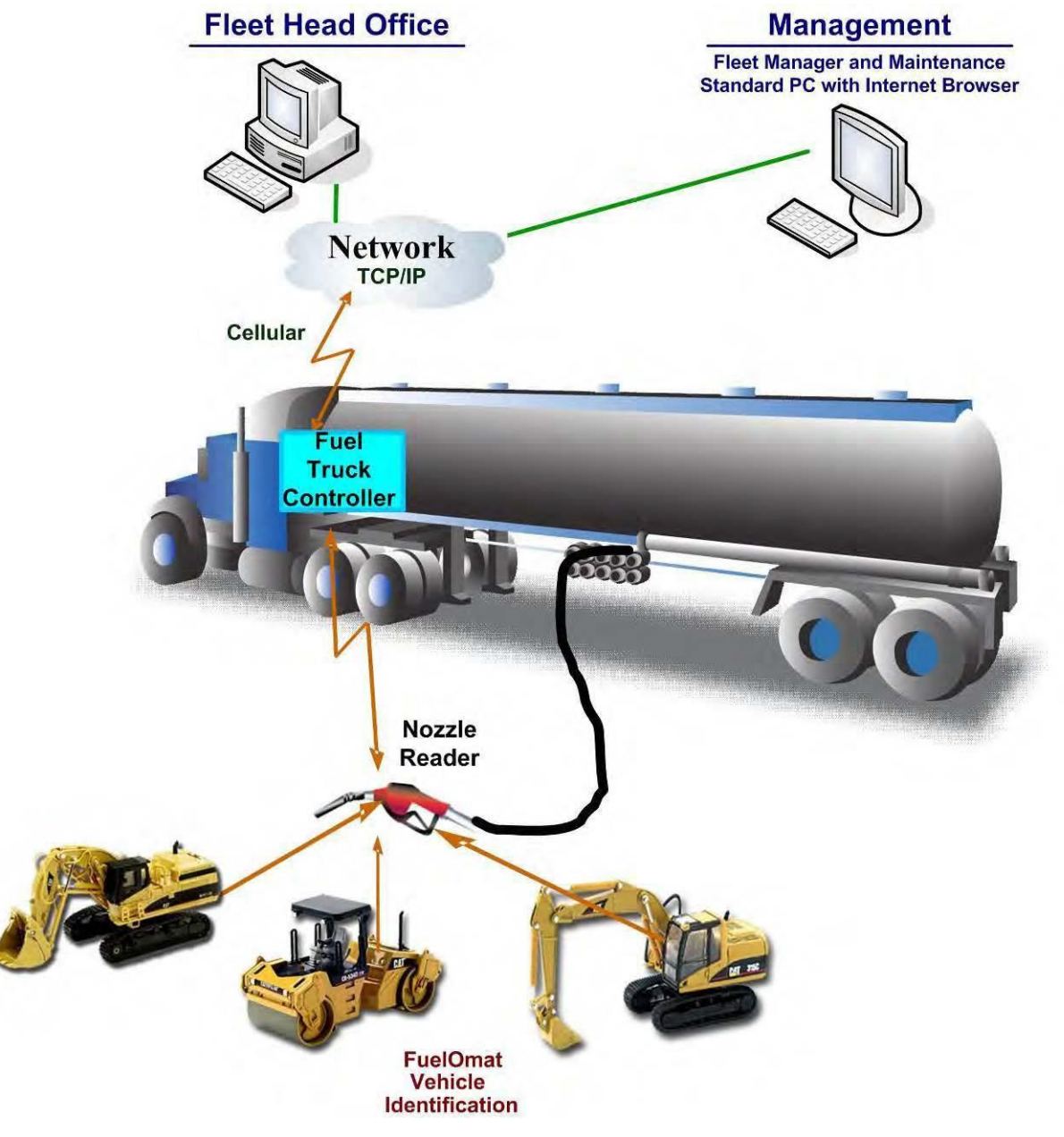

Figure 1-2. Fuel Truck Controller on a Fuel Truck - General Configuration Diagram

# 1-3.7. System Workflow - Example

An example of an operational workflow for self-service at the Fuel Truck Controller site is provided below:

The Fuel Truck Controller equipped fuel truck arrives at the construction site to refuel its fleet vehicles. All fleet vehicles equipped with FuelPoint PLUS devices. The operator inserts the nozzle into a vehicle fuel inlet and waits for authorization. Truck data is automatically read and stored in the Controller for authentication and authorization. Upon approval, the fueling transaction starts, at the end of which the transaction data is kept internally until transferred to the Head Office (HO) for future billing.

# 1-4. FUEL TRUCK CONTROLLER STRUCTURE

# 1-4.1. Main Components

The following is a short description of the Fuel Truck Controller main sub units:

**OrCU** 

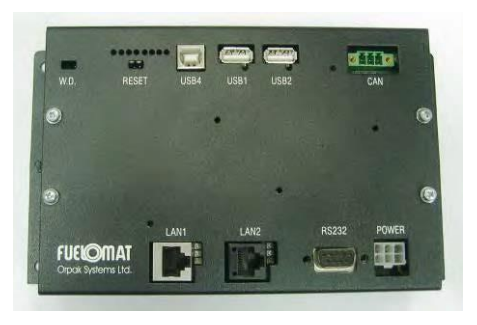

OrCU is a complete controller with its own embedded operating system. The unit consists of an embedded hardware platform with a solid-state flash hard disk, RTC with backup, along with surge suppressors for transient and noise immunity.

It features two separate and isolated networks (TCP/IP over Ethernet). One network links the Fuel Truck Controller system components. The second network is intended for external remote communication (Head Office, third party systems). This network is protected by SSL security.

OrCU includes a built-in server for Web access through an internet browser (Windows<sup>®</sup> Explorer). *8-Port CommVerter* 

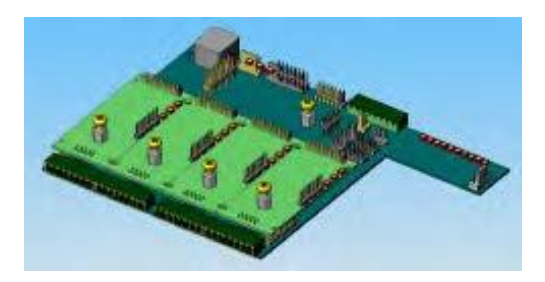

The 8-Port CommVerter is the communication interface to the peripheral pumps. It consists of communication modules for the mechanical pump elements. The CommVerter includes one MPI-C card and sub card for interface to two mechanical pumps, an Ethernet<sup>®</sup> Switch.

The CommVerter communicates with the Site Controller (OrCU) via a LAN (Ethernet) link.

#### **Optional Mobile Printer**

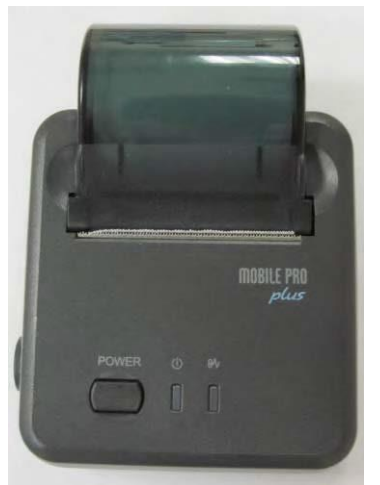

Fuel Truck Controller includes an optional Mobile Printer. Installed in the driver's cabin and directly connected to the Controller Unit viva RS-232 link, this compact device prints out all fueling transactions.

The Mobile Printer includes two LED indicators on the front panel:

- Green: Power ON
- Red: Out of paper

# 1-4.2. Fuel Truck Controller General Configuration

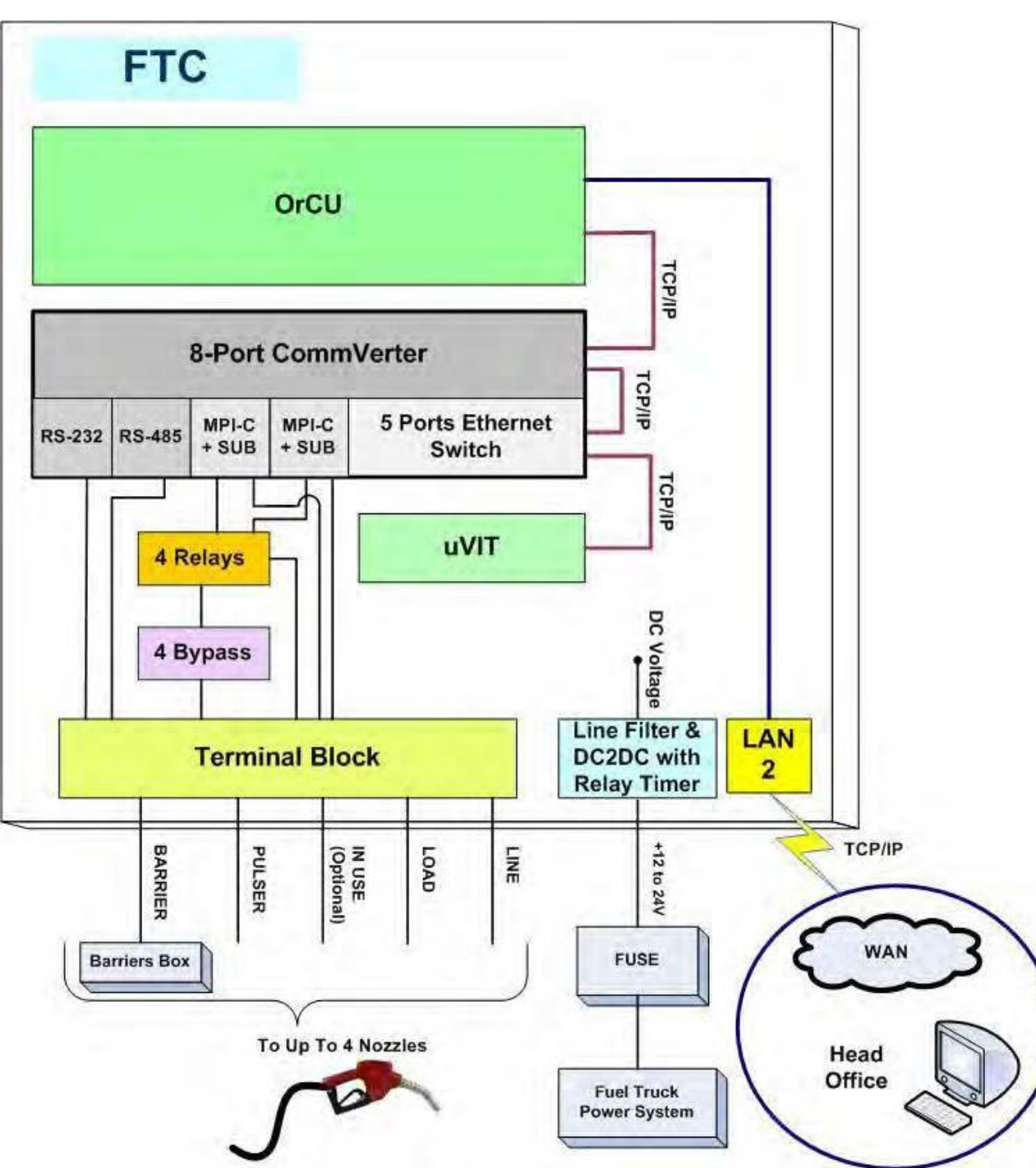

Figure 1-3 shows a general configuration diagram of Fuel Truck Controller.

Figure 1-3. Internal Configuration Diagram – Mechanical Pump

### 1-4.3. Fuel Truck Controller Main Components Location

Figure 1-4 shows the location of the main components of Fuel Truck Controller.

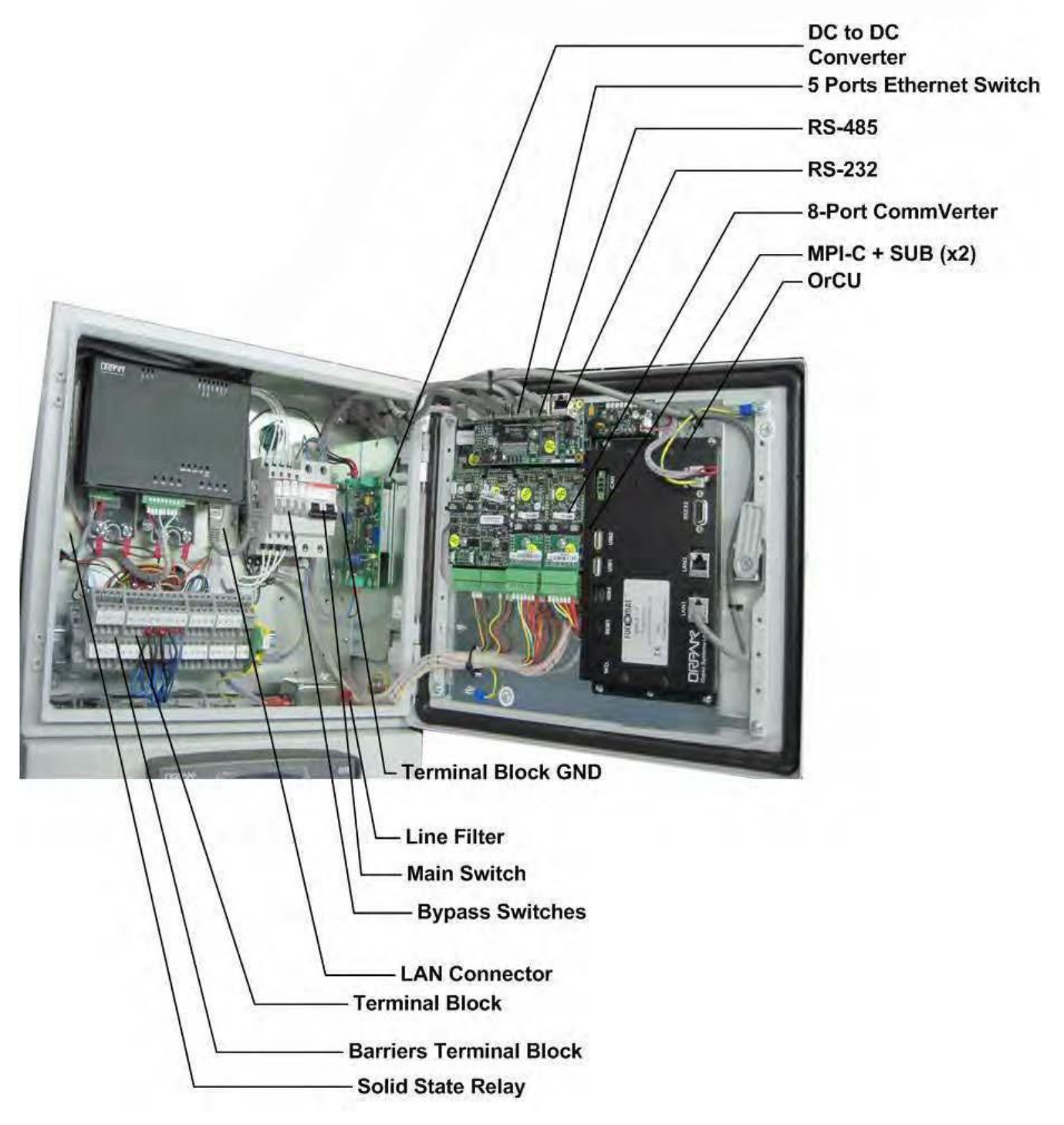

Figure 1-4. Fuel Truck Controller Internal Components Location

# 1-5. AVAILABLE CONFIGURATIONS

#### 1-5.1. General

The Fuel Truck Controller is available in several configurations in accordance with its intended use and with the components installed. All configurations are manufactured in accordance with specific customer request.

The following paragraphs describe the several configurations and their components.

### 1-5.2. Vehicle Identification System – FuelPoint PLUS

The following options are available for vehicle identification:

- Wireless Gateway Terminal: (WGT) with this terminal, the vehicle identification process is performed in a wireless mode.
- No vehicle identification unit: The vehicle identification process will be done manually by the truck driver with any accepted authorization devices such as cards, or tags. This option will require an external tag reader connected to Fuel Truck Controller (refer to paragraph 1-5.6).

#### 1-5.3. WGT External Box – Optional

The WGT receives and decrypts DataPass, FuelOpass, and VIU signals and transmits their information to the station automation system (OrCU) in a secure manner over an RF signal. This setup enables the RF signal to travel through various routes and bypass possible interferences (such as a big truck/bus). The transmission signal range is 10 meters.

The WGT is designed to be installed in a designated external box on the truck on the side facing the fueling elements. The WGT will be connected to the Fuel Truck Controller box using CAT-5E cable. More than one WGT external boxes can be mounted on one truck for better RF area coverage. In this case one WGT box will be Master and the other(s) will be routers. For more information, refer to, *MDE-4815 WGT External Installation Guide*.

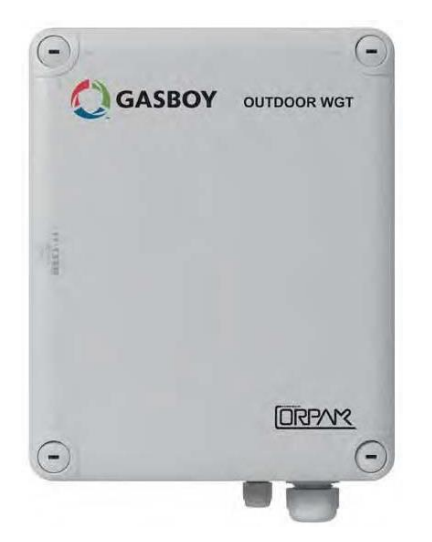

Figure 1-5. Wireless Gateway Terminal (WGT)

The units that provide data to the WGT are:

- **DataPass** DataPass is a miniature unit that connects to the vehicle bus and captures data from the vehicle CPU/BUS. It then transmits this data to the nearest WGT in the forecourt.
- **FuelOpass** FuelOpass is a passive vehicle identification tag for refueling. Its encrypted data includes the account to be charged and is read by the Nozzle Reader device using RFID contactless technology.
- **VIU** VIU is an active Vehicle Identification Unit for refueling. The data includes odometer and engine hour meter.
- **Nozzle Reader** (NR) Nozzle Reader is a self-contained unit installed on the nozzle which reads the FuelOpass data using contactless technology.

To obtain maximal grid availability, several WGT units can be installed to create a robust 'mesh' network.

# 1-5.4. Modem/Router

Consult your local cellular service provider for the type of router supported in your area. The router will be provided from your service provider with proper installation instructions. The router will be connected to the LAN input in OrCU box.

# 1-5.5. External TAG Reader (OrTR)

OrTR (PA04020201) - OrTR (Orpak Tag Reader) receives Orpak tag signals for refuel authorization purpose. OrTR transmits the information to the Station automation system (OrCU) over a CAT-5E or RS-485 cable. OrTR contains LCD with 2 lines display. OrTR is designed to be installed in a non-hazardous, convenient, and secured area in accordance with local state regulations.

In the vehicle, two installation alternatives are available:

- External box in any non-hazardous area. This installation mode requires a dedicated mounting bracket. Such an installation shall be performed within safety distances required for any installation adjacent to dispensers.
- Installation beneath Fuel Truck Controller box with mounting bracket (M09680B119).

• For more information, refer to MDE - 4816 OrTR Installation Guide.

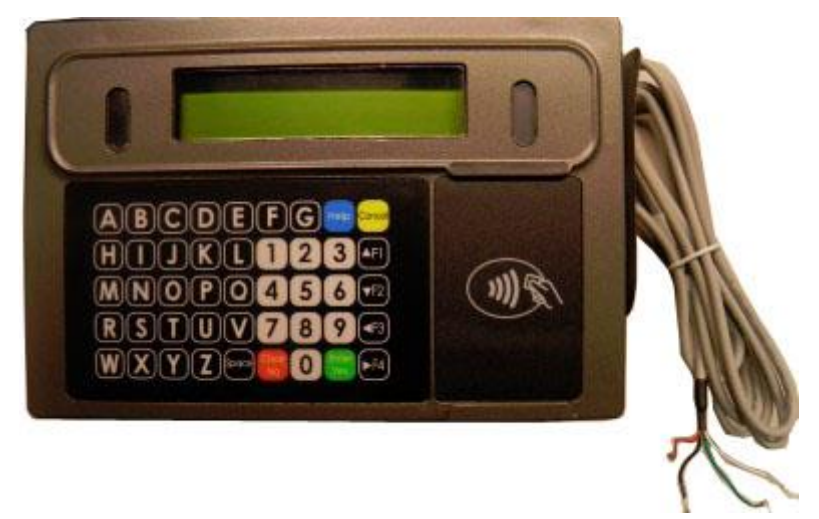

Figure 1-6. Tag Reader (OrTR)

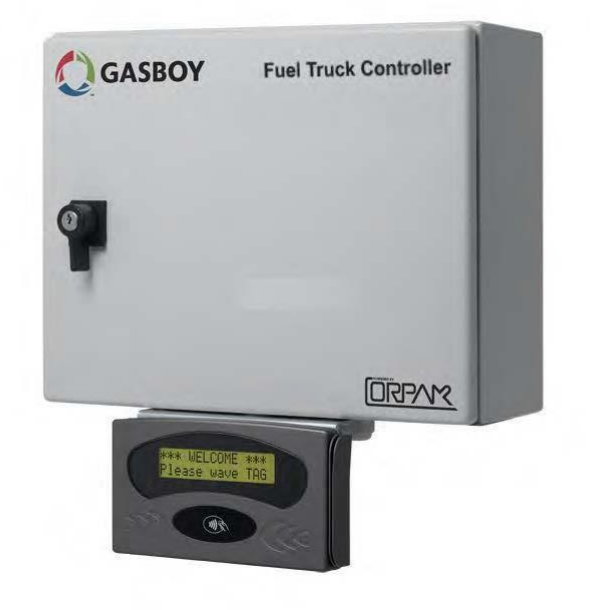

Figure 1-7. Fuel Truck Controller with OrTR

# 1-5.6. Fuel Truck Controller with OrTR and WGT

In this configuration (see Figure 1-8), the Fuel Truck Controller encompasses most types of authorization devices. The WGT provides vehicle identification process in wireless mode while Orpak Tag Reader (OrTR) reads Orpak tag signals to complete any transaction.

WGT communicates with Fuel Truck Controller over the LAN (CAT-5E cable) and is powered directly by Fuel Truck Controller. RF transmission of data from WGT enables sending data of all transactions to the Station controller.

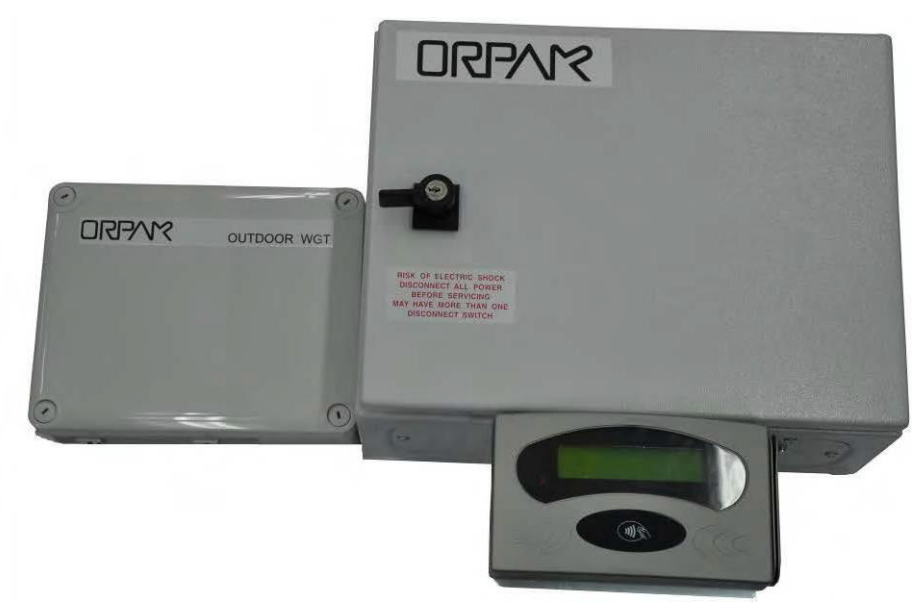

Figure 1-8. Fuel Truck Controller with OrTR and WGT

# 1-5.7. Fuel Truck Controller - Standard Models

 Table 1-1 define all the available product numbers for the different configurations of Fuel Truck

 Controller:

| Name                               | Gilbarco P/N | Orpak P/N |
|------------------------------------|--------------|-----------|
| Fuel Truck Control Unit for 2 hose | PA039600200  | 800938901 |
| Fuel Truck Control Unit for 4 hose | PA039600400  | 800938902 |

#### Table 1-1. Fuel Truck Controller - Standard Models

# 1-6. SECURITY AND PROTECTION

#### 1-6.1. General

The transaction activities of the Fuel Truck Controller are secured and protected for transmission and authorization activities.

# 1-6.2. Authorization Security

The contactless tags include Triple Data Encryption Standard (DES) encrypted data for user identification and billing. Consequently, the Fuel Truck Controller includes a special Security Application Module (SAM) for decryption and matching identification. Upon tag reading, the Fuel Truck Controller attempts to decrypt the string from the tag. The Fuel Truck Controller disregards Tags whose security scheme does not match the Fuel Truck Controller internal SAM.

## 1-6.3. Network Security

The Ethernet LAN is isolated from the external WAN by the Site Controller (OrCU). In case of remote maintenance, a firewall should be applied either at the router level or preferably at the Home Base Station level.

## 1-6.4. RF Network Security

The Fuel Truck Controller EIA 802.15.4 RF network is encrypted, using the AES 128 security standard.

### 1-6.5. Maintenance Security

The Fuel Truck Controller maintenance and setup procedures require inserting a user name and password for access. For further information, refer to the *MDE-4817 SiteOmat Station Controller Setup Manual*.

Fuel Truck Controller is locked by key to prevent unauthorized access to the bypass switches and controller electronics.

# 1-6.6. RTC Backup

The Real Time Clock backup is based on a maintenance free 1 Farad supercapacitor. Backup time is 3 to 6 days before time and date loss.

# 1-7. HOUSING

Fuel Truck Controller enclosure is a weather-proof metal cabinet able to sustain the harsh environment of the Island. The Fuel Truck Controller is installed with a rear shock absorber assembly that dampens vibrations from truck and road (see Figure 1-9).

The overall structure is installed vertically on any flat surface and secured with eight screws (see Figure 1-10).

Fuel Truck Controller is locked by key for safety and security. The key should be kept in a well kept, secure, and safe place.

We recommend installing the Fuel Truck Controller box in the truck cabin or any other protected compartment on the truck. Any installation should provide convenient access for service and maintenance.

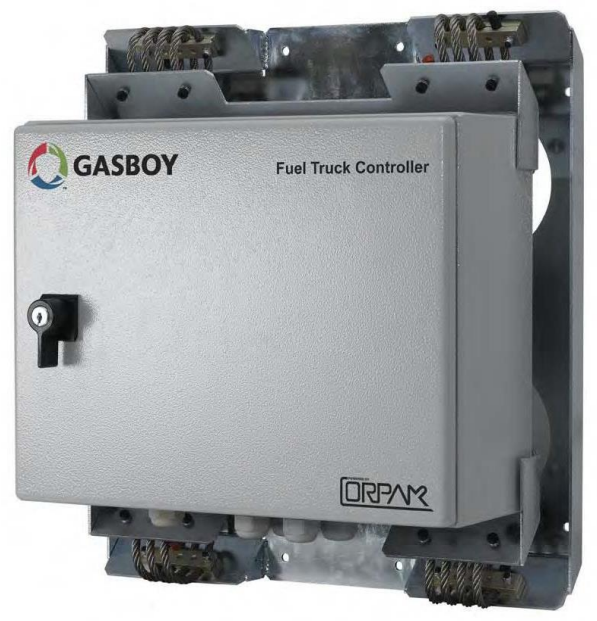

Figure 1-9. Fuel Truck Controller - General View with Shock Absorber Assembly

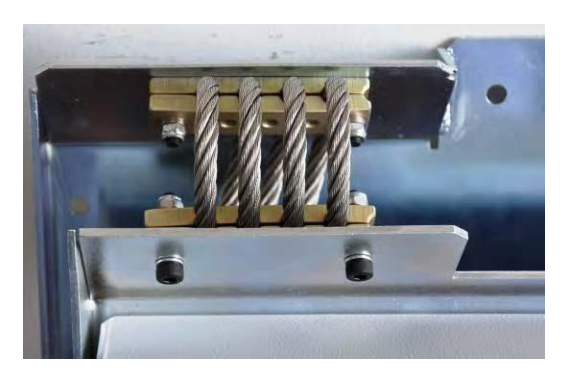

Figure 1-10. Shock Absorber - Detail

### 1-8. SPECIFICATIONS

The following physical, electrical, and environmental specifications are applicable to the Fuel Truck Controller:

| Supply Voltage:                                                  | 12 – 24 VDC                                              |
|------------------------------------------------------------------|----------------------------------------------------------|
| Power Consumption:                                               | 2.5 A max.                                               |
| Operating Temperature:                                           | -22 °F to +104 °F (-30 °C to +40 °C)                     |
| Storage Temperature:                                             | -22 °F to +104 °F (-30 °C to +40 °C)                     |
| Humidity:                                                        | 80% Non-condensing                                       |
| Dimensions:<br>- Box without Shock Absorber<br>Assembly:         | W x H x D: 15 x 11.80 x 6.10"<br>(380 x 300 x 155 mm)    |
| - Box with Shock Absorber<br>Assembly:                           | W x H x D: 16.50 x 18.10 x 7.90"<br>(420 x 460 x 200 mm) |
| Communication Interface:                                         | RS-485 – 9600 bps, Half-Duplex                           |
|                                                                  | Ethernet RJ-45 - 10 Mbps                                 |
| Valve Control Maximum Current<br>(4 Solid State Relay Channels): | 12 V/2 A, 24 V/1 A                                       |
| Pulser Power Supply Voltage                                      | 12 VDC/30 mA max                                         |
| Pulser Input High level Voltage                                  | 9 to 15 VDC                                              |
| Pulser Input High level sink<br>current (@15 V)                  | 3 mA                                                     |
| In use "ON" level (Input)                                        | Dry contact only (5 V/1 mA maximum)                      |

# 1-9. STANDARDS

### 1-9.1. Communication Standards

The Fuel Truck Controller communicates, in different models, over the following standards:

- RS-485 link
- TCP/IP over Ethernet
- EIA 802.15.4

#### 1-9.2. Security Standards

• Triple DES encryption for Payment Devices (Contactless tags, magnetic stripe cards, etc.)

# 1-10. MANUAL STRUCTURE

This manual comprises of the following sections:

Section 1: General Description

This section provides a general description of the Fuel Truck Controller system.

Section 2: Preliminary Installation Procedures

This section provides the preliminary installation requirements and procedures to be performed before installing Fuel Truck Controller.

Section 3: Installation Procedures

This section provides a detailed description of Fuel Truck Controller installation requirements and procedures.

Section 4: Maintenance

This section provides basic maintenance instructions for the Fuel Truck Controller.

Section 5: Glossary

This section includes a glossary of terms used for the Fuel Truck Controller description.

Appendix A: Wiring Diagram

This appendix includes the Wiring Diagram of the Fuel Truck Controller.

Appendix B - Site Survey Form - Example

This appendix includes an example of a form to be filled during a Site Survey. You may add or remove parts of the questionnaire in order to fit your customer working environment.

# 1-11. USING THIS MANUAL

This manual includes alerting comments inserted along the document in order to draw the reader's attention to important issues. The comments are accompanied by symbols for ease of reference. The following comment types are used:

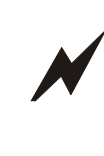

### WARNING

An operating procedure, practice, etc., if not correctly followed, could result in injury or loss of life.

#### CAUTION

An operating procedure, practice, etc, if not strictly observed, could result in damage to, or destruction of equipment.

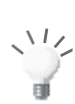

### TIP

This note is aimed for using the system in a better, more efficient way.

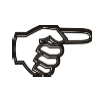

### NOTE

This comment is of importance for emphasizing.

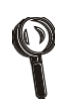

#### INSIGHT

More detailed technical/functional information regarding a relevant issue.

# 1-12. REFERENCES

For additional and related information regarding the Fuel Truck Controller system, refer to the following manuals:

- MDE-4812 8-Port CommVerter User's Manual
- MDE-4815 Fuel Point PLUS Installation
- MDE-4816 OrTR Installation Guide
- MDE-4817 SiteOmat Station Controller Setup and Maintenance Manual
- MDE-4818 SiteOmat Station Controller Setup Manual

# SECTION 2 PRELIMINARY INSTALLATION INSTRUCTIONS

# 2-1. GENERAL

This section provides the preliminary installation procedures for Fuel Truck Controller. These instructions shall be performed in order to ready the fueling truck to the installation of Fuel Truck Controller.

These procedures include:

- Preliminary installation instructions
- Wiring and Wire Conduits requirements

# 2-2. PRELIMINARY INSTALLATION INSTRUCTIONS

### 2-2.1. General

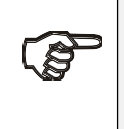

**NOTE** Perform a truck survey prior to installation. Refer to Appendix B "Site Survey Form."

Installation procedures and requirements depend, to some extent, on the specific fuel dispenser models and the fuel truck layout. Therefore, use the information in this section to develop installation plans for each specific installation. Since installation requirements vary widely from case to case, no installation hardware is supplied by the equipment manufacturer and installation planners must develop their own requirements.

The customer should provide an installation plan designed by an authorized engineer and applicable to all authorities. This plan design should reflect the existing electric infrastructure of the site.

# 2-2.2. Precautions and Safety Notes

Prior to actual installation activities, carefully observe the precautions and safety notes below.

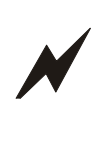

WARNING

Before installing or servicing equipment, carefully observe the warnings and precautions provided at the beginning of this manual.

- Remember that the fuel truck environment is highly flammable and combustible. Therefore, make sure that actual installation is performed by experienced personnel licensed to perform work in fuel trucks and capable of implementing all applicable requirements of the National Fire Protection Association NFPA-30 "Flammable and Combustible Liquids Code", NFPA-30A "Code for Motor Fuel Dispensing Facilities and Repair Garages", NFPA-70<sup>®</sup>A "National Electric Code (NEC<sup>®</sup>)", federal, state, and local codes and any other applicable safety codes and regulations.
- System power may come from more than one source. Disconnect all power sources before attempting to work on the system.
- Install the Fuel Truck Controller only in non-hazardous locations, in accordance with the safety restrictions.
- Fuel Truck Controller site preparation is in the customer's responsibility.
- Do not connect power to the Fuel Truck Controller until complete installation is inspected and certified.
- Do not perform any metal work in the hazardous area. Sparks generated by drilling, tapping, and metal work operations could ignite fuel vapors and flammable liquids, resulting in death, serious personal injury, property loss, and damage to you and other persons.

# 2-3. CONDUITS INSTALLATION

# 2-3.1. General

The installation of the Fuel Truck Controller requires setting several conduits in the fuel truck. The conduits are required for the routing and protection of the different types of cables.

The installation of the Fuel Truck Controller requires preparing the conduits and cable layout in the fuel truck beforehead. This procedure consists of:

- Installing conduits within the truck
- Inserting the proper cables
- Connecting to power

# 2-3.2. Conduit Requirements

Conduits must comply with the following requirements:

• Conduits should be installed in accordance with local regulations.

- It is recommended to use metal conduits (preferably Vx metal) to provide the necessary shielding and protection.
- Conduits should be inserted in the Fuel Truck Controller through openings provided in the bottom plate (see Figure 2-1). Connect the wiring through optional glands or appropriate metal tubing. For UL/cUL listing, this product has only been evaluated for use without the optional glands.

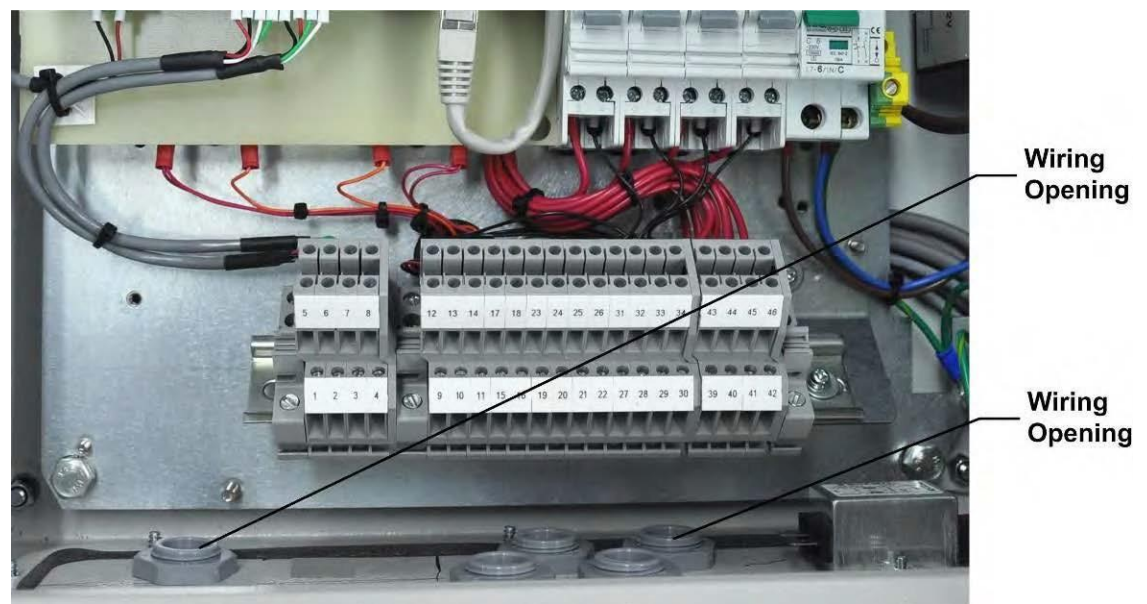

(\*) All glands in picture are optional.

# Figure 2-1. Fuel Truck Controller Wiring Openings

# 2-3.3. Type of Conduits in the Truck

The types of conduits in the truck are a function of the different equipment and their location in the truck. The following conduits are required in the Fuel truck:

- Voltage conduits
  - DC power for Fuel Truck Controller
  - Pump control from pumps to Fuel Truck Controller
  - Pump In-use signal from pumps to Fuel Truck Controller
- Communication conduits
  - Pulser from pumps to Fuel Truck Controller
  - Barriers/Coils from pumps to Fuel Truck Controller Non-Intrinsically Safe wiring (NIS). Barriers may be enclosed in a special, separate Barriers Box.
- Power conduit
  - Fuel Truck Controller is fed from the truck power system after the ignition switch. Conduits of power cable should be done in accordance with local practice.

### NOTE

Barriers Box is not provided with Fuel Truck Controller.

# 2-3.4. Wiring Openings in Fuel Truck Controller

Fuel Truck Controller includes several wiring openings to carry specific wires, as listed in Table 2-1 and shown in Figure 2-1.

| No. | Conduit Type | Туре            |
|-----|--------------|-----------------|
| 1   | Low voltage  | Pulser, Barrier |
| 2   | Voltage      | DC power        |
| 3   | Voltage      | Control, In-use |

Table 2-1. Conduits into Fuel Truck Controller

## 2-3.5. Conduits Installation Procedures

Proceed as follows:

- 1. Determine the location of the Fuel Truck Controller in the fuel truck.
- 2. Install a Junction Box (J-box) close to the valve for valve control.
- 3. Install a J-box for the pulser and nozzle antenna.
- 4. Deploy two conduits from the J-boxes to the Fuel Truck Controller (pulser, valve and nozzle antenna).
- 5. Deploy a conduit from truck power system to Fuel Truck Controller. Fuel Truck Controller is fed from the truck power system, after the ignition switch.

# 2-4. CABLES

# 2-4.1. General

This paragraph describes the requirements and procedures for the insertion of cables in the conduits.

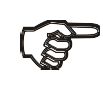

# NOTE

The type of required cable varies in accordance with the device it connects. The wire used must be stranded and not a solid core. Select a cable specification in accordance with local environment conditions.

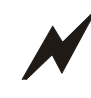

### CAUTION

For supply connections, use wires suitable for at least 90°C.

Signal wiring connected in this box must be rated at least 300 V.

# 2-4.2. Cable Types

Table 2-2 lists the types of cables used for the wiring of the Fuel Truck Controller system.

| No. | Function                       | Туре                                                                                                    |
|-----|--------------------------------|----------------------------------------------------------------------------------------------------|
| 1   | Power supply and valve control | As used in vehicles $1.5 - 2.5 \text{ mm}^2$ (15 to 13 AWG)                                                        |
| 2   | Coil (Barrier)                 | Data communication cable, 300 V RMS, 90 °C,                                                                        |
| 3   | Pulser and In-use signal       | shielded twisted pair, oil resistant, 24 AWG, low<br>capacitance below 60 PF/meter similar to Belden<br>9729 cable |
| 4   | LAN                            | CAT-5E, Shielded, 300 V RMS, 90 °C similar to Belden 121700A                                                       |
| 5   | GND                            | Ground cable 0.4" (10.8 mm <sup>2</sup> )                                                                          |

Table 2-2. Fuel Truck Controller, Cables Type

Connections should be done through a J-box (4x4x4" (10x10x10 cm)) located near peripherals.

# 2-4.3. Cables Routing

Route the cables from peripherals to Fuel Truck Controller as listed in Table 2-3 and Table 2-4. Proceed as follows:

 Table 2-3. Fuel Truck Controller, Cables Routing

| No. | Functional<br>Description | From                         | То                                       | Cable Type<br>(*) |
|-----|---------------------------|------------------------------|------------------------------------------|-------------------|
| 1   | DC Power                  | DC to DC voltage converter   | Fuel Truck Controller box terminal block | 1                 |
| 2   | LAN                       |                              | Low voltage J-box                        | 4                 |
| 3   | Pulser                    | Fuel Truck<br>Controller box | Meter register, Pulser                   | 3                 |
| 4   | Valve control             | Valve                        | Fuel Truck Controller box terminal block | 1                 |

Route cables from the nozzles to Fuel Truck Controller through a Barriers box. Proceed as follows:

 Table 2-4. Nozzles to Fuel Truck Controller, Cables Routing

| No. | Functional<br>Description | From         | То                                   | Cable Type<br>(*) |
|-----|---------------------------|--------------|--------------------------------------|-------------------|
| 1   | Nozzle antenna            | J-box        | Barriers box                         | 2                 |
| 2   | Barriers                  | Barriers box | Fuel Truck Controller terminal block | 2                 |

(\*) Refer to Table 2-2.

# 2-5. Electrical System

#### 2-5.1. External Fuse

The Fuel Truck Controller requires an external fuse. Additional vehicle type 6 Amp fuse should be installed between the truck's power supply system and the Fuel Truck Controller.

#### SAFETY CAUTION

The fuse should link the wire very close to the battery and at the distribution point (via a distribution block).

#### 2-5.2. Fuel Truck Controller Power System

The truck's power supply system is connected to the terminal block in the Fuel Truck Controller. The system uses a Line Filter between the terminal block and the main switch in order to attenuate conducted interference. The Line Filter is coupled with Timer relay; this timer provides 30 seconds delay between power-feed and power output. This delay protects against short bursts of power when the driver starts the truck. The delay is reset at each starting attempt. Consequently, Fuel Truck Controller is turned on 30 seconds after the truck is powered, which is when the motor should be operating steadily.

Fuel Truck Controller does not include a power switch.

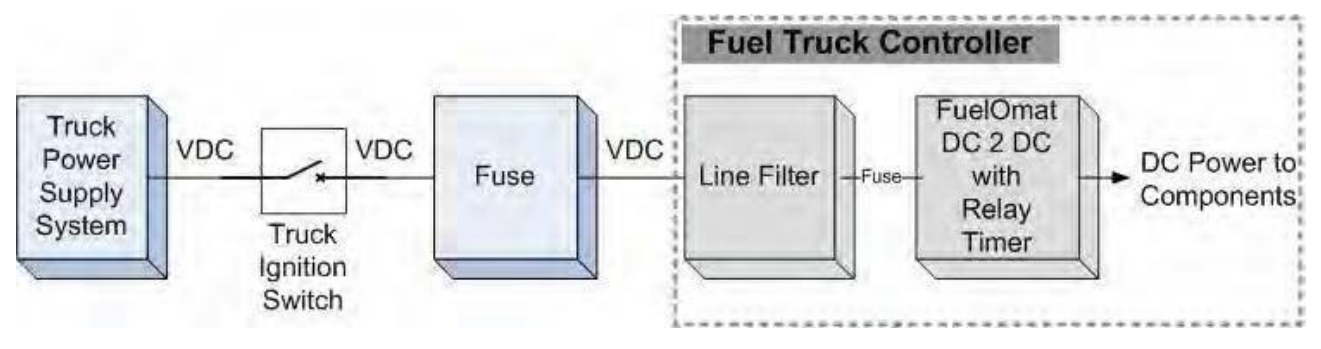

Figure 2-2. Power Supply – Block Diagram

# 2-6. GROUNDING AND SHIELDING

Proper system grounding is an extremely important part of the system installation. As with the DC power, the grounds for all system components should return to the same circuit breaker panel. This helps you assure a common ground throughout the system and is necessary for protection of the RS-485 data loop circuitry.

The Fuel Truck Controller box is shielded through its installation screws to the vehicle chassis.

Fuel Truck Controller includes several grounding studs in order to comply with requirements. The DC power ground wire should be attached to the stud close to the Line Filter.

Each shielded cable connected to the Fuel Truck Controller is stripped of its shielding at the box entry. Its shield wires are bundled together at the entrance of the box and attached to a shielding stud within the Fuel Truck Controller box. Figure 2-3 shows a functional diagram of the shielding.

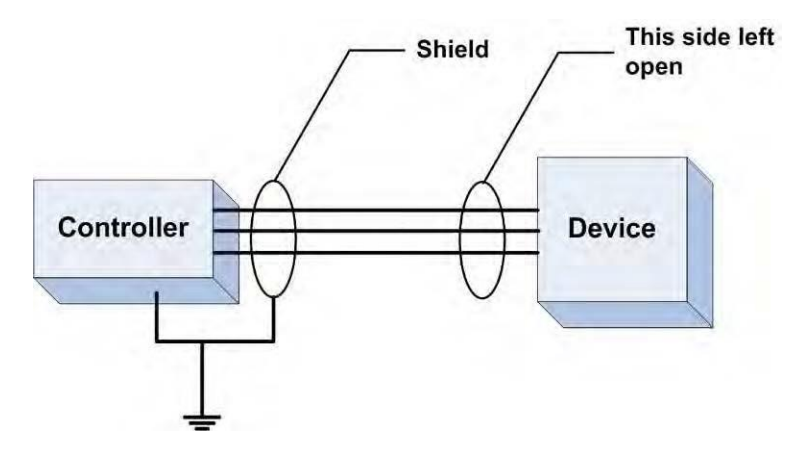

Figure 2-3. Cables Shielding

#### **CONNECTIONS TO FUEL TRUCK CONTROLLER** 2-7.

Most connections to the Fuel Truck Controller are performed to the Terminal Block located at the bottom of the box (see Figure 2-4). The required connections are: 1. Pump wiring connections:

- Pulser •
- Valve
- In use (Optional, not existing in most cases) •
- 2. Communications:
  - RS-485 for peripheral device ٠
- 3. Power:
  - DC Power to Line Filter
- 4. Other connections, not to the Terminal Block:
  - LAN connection •

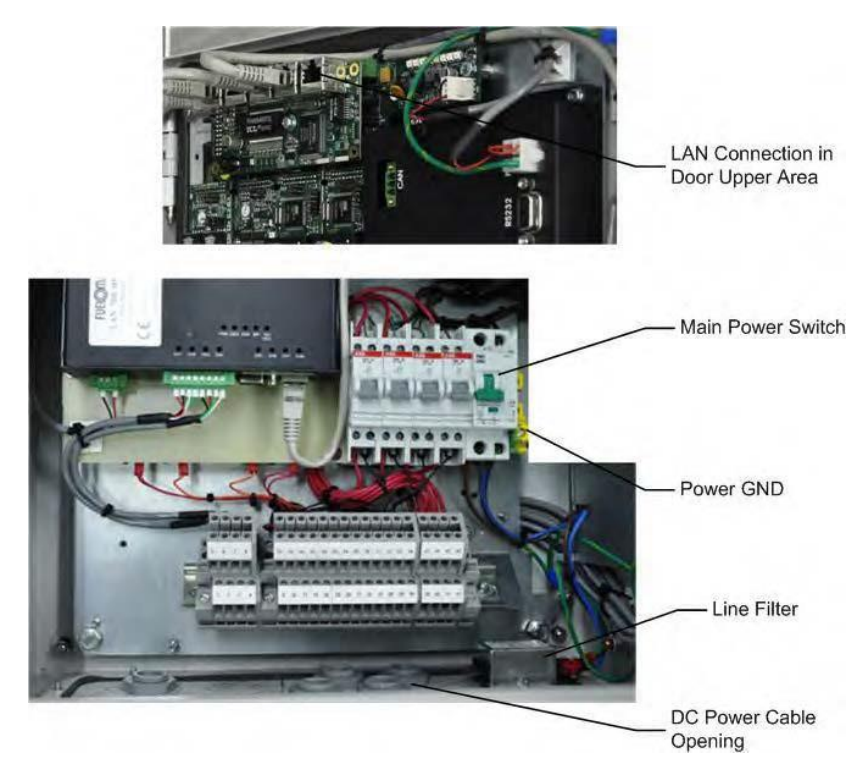

(\*) All glands in picture are optional

Figure 2-4. Fuel Truck Controller Terminal Block, Power and LAN Connections

# SECTION 3 INSTALLATION PROCEDURES

# 3-1. GENERAL

This section provides the installation procedures for the Fuel Truck Controller.

These procedures include:

- Fuel Truck Controller installation
- Wiring
- Post installation check

# 3-2. INSTALLATION SPECIFICATIONS

### 3-2.1. General

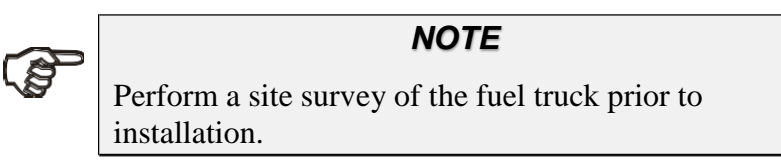

Installation procedures and requirements depend, to some extent, on the specific fuel truck and its mechanical and electrical layout. Therefore, use the information in this section to develop an installation plan for each specific installation. Since installation requirements vary widely from case to case, no installation hardware is supplied by the equipment manufacturer and installation planners must develop their own requirements.

The customer should provide an installation plan, designed by an authorized engineer. This plan design should reflect the existing electric infrastructure of the fuel truck.

# 3-2.2. Precautions and Safety Notes

Prior to actual installation activities, carefully observe the precautions and safety notes detailed in paragraph 3-2.2 and at the opening pages.

# 3-3. FUEL TRUCK - OVERVIEW

### 3-3.1. General

Prior to installation, you are required to obtain an overview of the fuel truck functional architecture. This overview is required in order to draw an architecture diagram with all components and their communication links.

Figure 3-1 shows a functional diagram of the links within the fuel truck with mechanical pump.

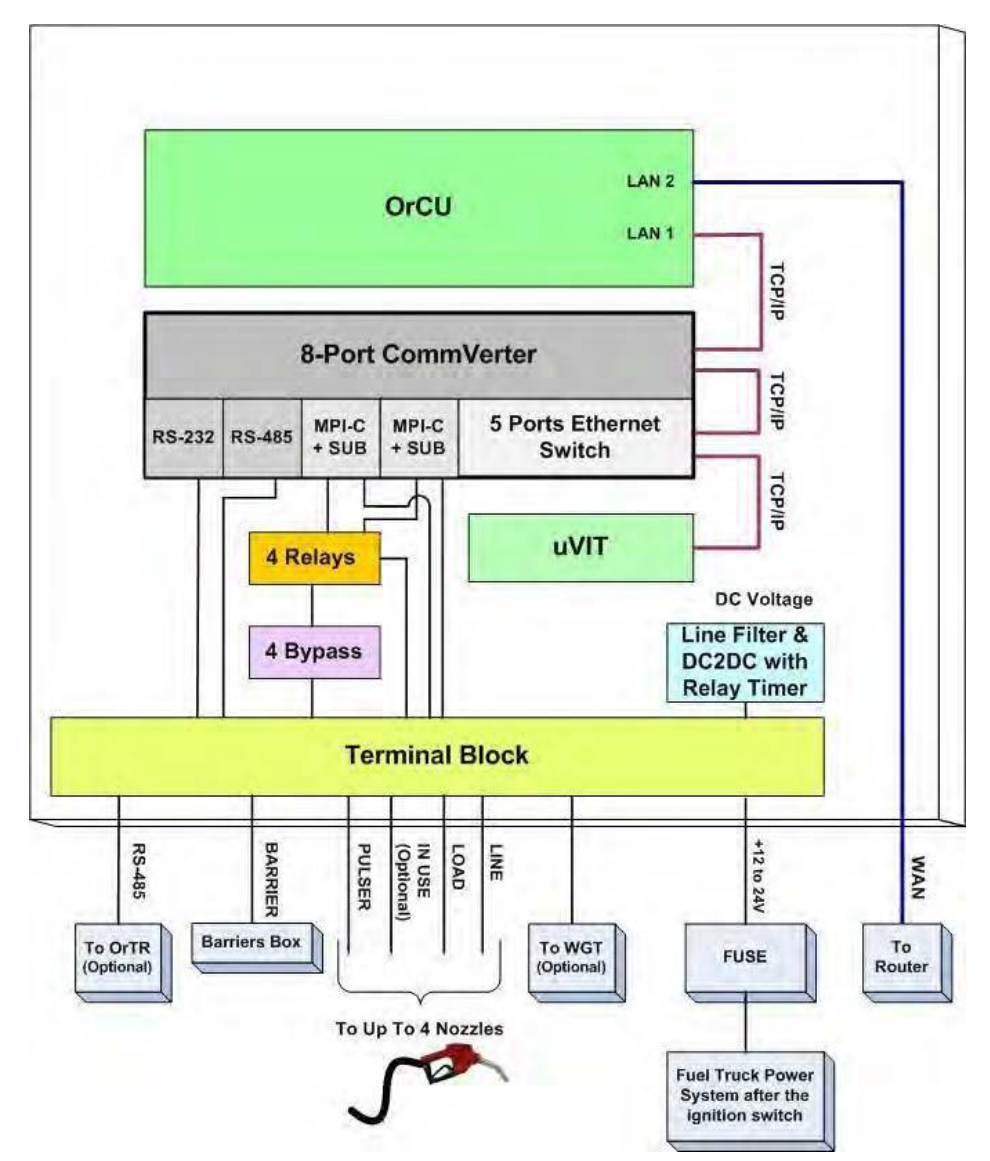

Figure 3-1. Fuel Truck Controller with Mechanical Pumps – System Diagram

# 3-4. MAPPING THE TRUCK

### 3-4.1. General

The mapping of the fuel truck is required prior to installation. This procedure consists of the following steps:

# 3-4.2. Locating all objects of the fuel truck

- Locate installation of related objects in the fuel truck
- Locate the intended position of the Fuel Truck Controller
- Draw a basic map of the site with all the objects

# 3-4.3. Assigning Logical IDs

Logical IDs should be assigned to the Pump and Nozzle:

- Assign an id. to the pump (P)
- Assign an id. to its nozzle (N)

# 3-5. INSTALLING THE FUEL TRUCK CONTROLLER

The Fuel Truck Controller can be installed in two configurations:

#### a. Installation of Fuel Truck Controller only

This type of configuration is designed for installing the Fuel Truck Controller in locations, such as inside truck cabins, that are not exposed to the harsh environment and thus do not require shock absorbers.

#### b. Installation of Fuel Truck Controller with Shock Absorber Assembly

This type of configuration is designed for the installation of the Fuel Truck Controller in vehicles (not in driver's cabins) in areas of the vehicle that are exposed to the harsh environment which need shock absorbers.

For installation of the Fuel Truck Controller with Shock Absorber Assembly, the client must order the Shock Absorber Assembly (M09680B039) in addition to ordering the Fuel Truck Controller (PA039600200).

#### 3-5.1. Installation Assembly Parts

Table 3-1 lists the assembly parts for the installation of the Fuel Truck Controller.

| Item No. | Part Number                | Description             | Qty |
|----------|----------------------------|-------------------------|-----|
| 1        | 800938901<br>(PA039699200) | Fuel Truck Controller   | 1   |
| 2        | 819040120<br>(M09680B039)  | Shock Absorber Assembly | 1   |
| 3        | 815216200                  | Pan head screw, M6 x16  | 8   |
| 4.       | 815322200                  | Flat Washer, M6         | 8   |
| 5        | 815303100                  | Spring Washer, M6       | 8   |
| 6        | 815222000                  | M8 x 20 mm Hex bolt (*) | 4   |
| 7        | 815305500                  | Washer, Flat, M8        | 4   |
| 8        | 815122000                  | Nut, M8                 | 4   |
| 9        | 814605600<br>(M09680B035)  | Shock absorber          | 4   |
| 10       | 814979800                  | Plate, shock absorbers  | 4   |

Table 3-1. Fuel Truck Controller, Installation Assembly Parts

(\*) Optional, for installing the Fuel Truck Controller to the Shock Absorber assembly.

# 3-5.2. Preliminary Procedures

For installation of Fuel Truck Controller only, the following procedures should be performed in this order:

- Installing the Fuel Truck Controller on the support rails in driver's cabin
- Running cables through the conduits to Fuel Truck Controller
- Wiring Fuel Truck Controller

For installation of Fuel Truck Controller with the Shock Absorber Assembly, the following procedures should be performed in this order:

- Installing Shock Absorbers Assembly on support flanges in the selected area on the truck
- Installing the Fuel Truck Controller on Shock Absorbers Assembly
- Running cables through the conduits to Fuel Truck Controller
- Wiring Fuel Truck Controller

# 3-5.3. Fuel Truck Controller Installation in Driver's Cabin

To install the Fuel Truck Controller in the driver's cabin, proceed as follows:

- a. Look for the support rail at the back of the driver's cabin in the fuel truck. There are usually two perpendicular rails.
- b. Select the rail where installation is easier (less cluttered area).
- c. Prepare beforehand two support flanges with two setting holes in each.
- d. Connect the Fuel Truck Controller through the internal four holes or through the wall mount bracket to the support flanges.
- e. Use dedicated drill screws for the installation to the support rails.

After the Fuel Truck Controller installation is completed, proceed with unit wiring according to the instructions provided in paragraph 3-7 on page 39.

# 3-5.4. Determining the Spot Installation Fuel Truck Controller with Shock Absorber Assembly

Proceed as follows:

- 1. Look for a support rail at the selected installation location in the fuel truck.
- 2. Select the rail where installation is easier (less cluttered area).
- 3. Prepare beforehand two support flanges with two setting holes in each.
- 4. Drill eight M6 Hex threads in the support flanges of the Shock Absorbers plate. See location and dimensions in Figure 3-2 and Figure 3-3 (10 in Table 3-1).
- 5. Drill four Hex threads in the rails for the support flanges.
- 6. Install the support flanges and secure with bolts, spring washers, and flat washers.

# 3-5.5. Shock Absorbers Assembly - Installation Procedures

The Shock Absorbers Assembly should be mounted on any flat surface on the truck. The rear wall of the shock absorber assembly includes eight holding holes for support screws.

Proceed as follows:

- 1. Locate the eight installation holes on the mounting flanges (see Figure 3-2 and Figure 3-3).
- 2. Check that eight M6 Hex threads in the installation flange have been drilled.
- 3. Set Shock Absorbers assembly (2 in Table 3-1) on the spot (see Figure 3-2) so that its installation holes fit with the threads.
- 4. Secure Shock Absorbers assembly with eight M6 Pan head bolts, M6 flat washers, and M6 spring washers (3, 4, 5 in Table 3-1).

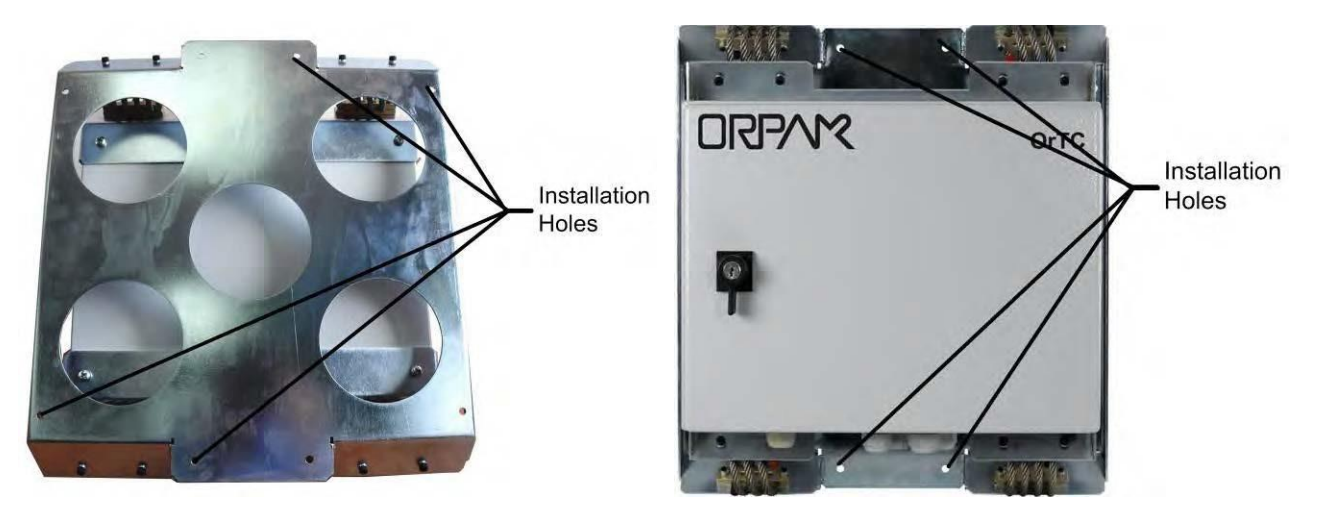

Figure 3-2. Shock Absorber Assembly – Installation Holes

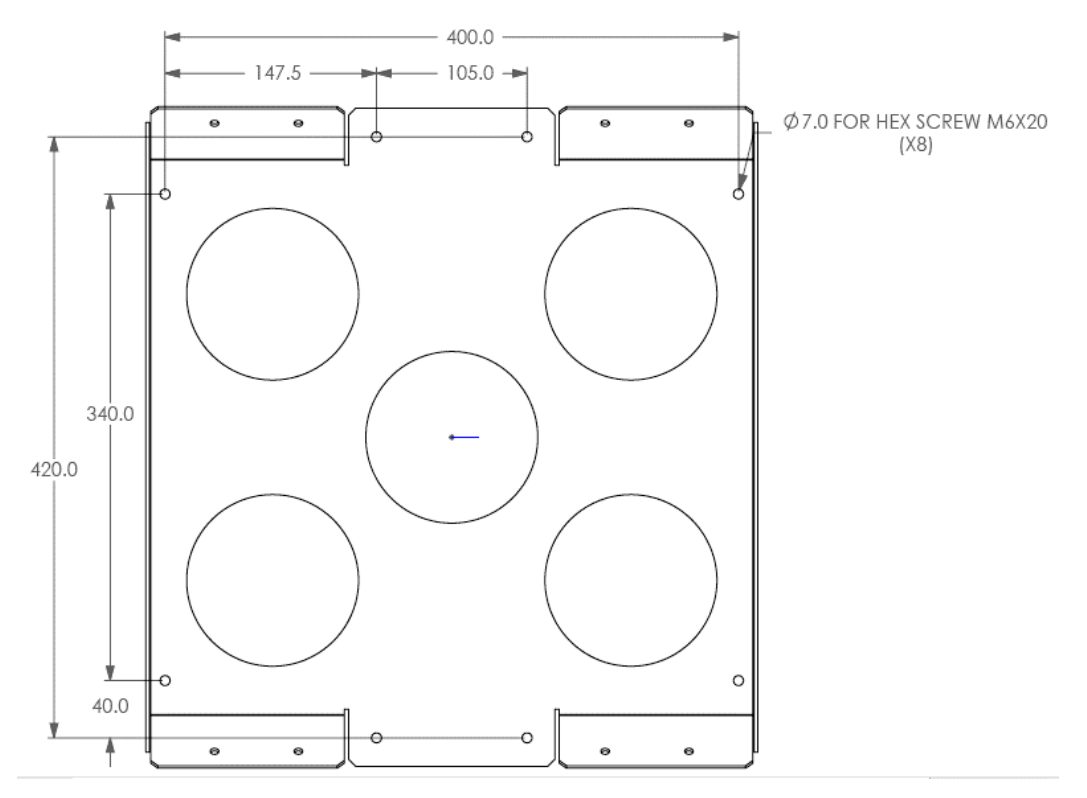

Figure 3-3. Fuel Truck Controller with Shock Absorber Assembly – Installation Holes

# 3-5.6. Fuel Truck Controller Installation Assembly

Fuel Truck Controller box is secured to Shock Absorber Assembly from within Fuel Truck Controller (see Figure 3-4).

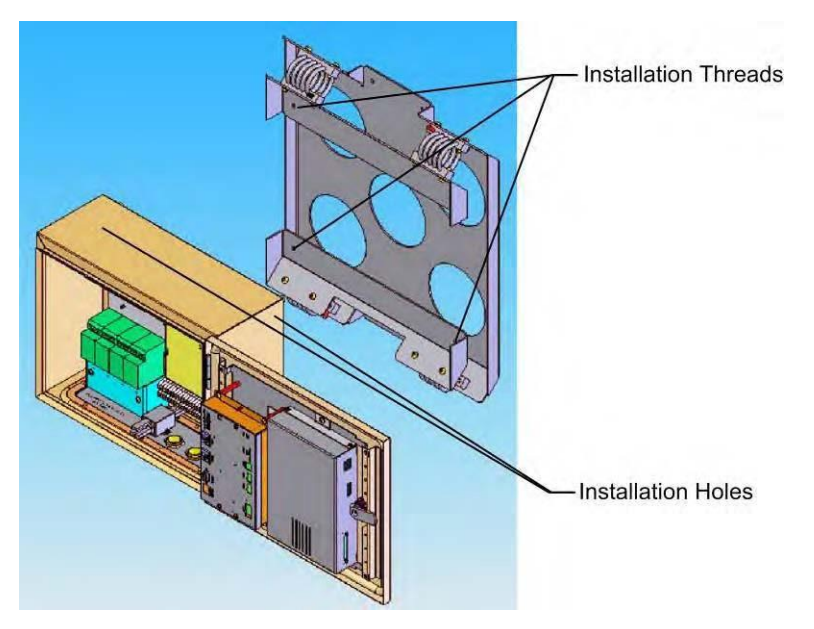

Figure 3-4. Installing Fuel Truck Controller on Shock Absorber Brackets – Installation Holes

Proceed as follows:

- 1. Install Fuel Truck Controller box on assembly on Shock Absorbers Assembly so that the shock absorbers fit into place.
- 2. Open Fuel Truck Controller box.
- 3. Secure Fuel Truck Controller box to Shock Absorbers Assembly with four M8 Hex bolts, four M8 flat washers, and four Nuts (6, 7, 8 in Table 3-1).
- 4. Perform Fuel Truck Controller wiring (refer to paragraph 3-7).
- 5. Lock Fuel Truck Controller box door with key.

# 3-6. INSTALLATION OF FUEL TRUCK CONTROLLER WITH WALL MOUNT KIT

# 3-6.1. Installation Procedures

Proceed as follows:

Note: If the wall mount is already installed, go to step 4.

- 1. Open Fuel Truck Controller enclosure.
- 2. Turn Fuel Truck Controller enclosure; you face its rear panel.
- 3. Attach to each support hole in the rear panel a wall bracket, with nut, M8 x 20 screw, and flat washer. Set the bracket so that they fit to the proper installation.
- 4. Set the Fuel Truck Controller enclosure (with wall brackets) in the spot and mark the four holes location from brackets for drilling. Make sure you select place that will allow you to open completely the Turn Fuel Truck Controller door.

# 3-7. WIRING

# 3-7.1. General

After completing the installation procedure, perform the wiring procedures. The wiring is performed in the Fuel Truck Controller Terminal Block only.

The wires should be pulled from the conduits, or in the opposite direction, from the Terminal Block to the devices in the fuel truck. Proceed as follows:

- 1. In accordance with the mapping, run cable conduits in accordance with the type of cables to the spot:
  - One conduit from the pump valve
  - One conduit from the pulser
  - One conduit from the nozzle
  - One conduit from power
- 2. Run the cables along the conduits to the openings in the box. Connect the wiring through optional glands or appropriate metal tubing. For UL/cUL listing, this product has only been evaluated for use without the optional glands.
- 3. Insert all power and communication cables through the openings in the bottom panel.

# 3-7.2. Wiring Requirement

For any type of pump and wire, prior to inserting a wire, proceed as follows:

- 1. Insert all wires with a terminal lug only.
- 2. Use the proper Terminal Crimper to attach the lug to the wire.
- 3. For UL Listing, The Terminal Lug must be a UL recognized components.

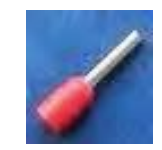

#### Figure 3-5. Terminal Lug

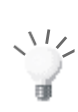

#### TIP

Mark each cable at its both ends with a number or sign that will identify its functionality in the future.

## 3-7.3. Wiring Procedures

## 3-7.4. General

The wiring for Fuel Truck Controller is provided in two modes:

- Table 3-3 lists the wiring in the sequential order of the terminals. This table provides the signal name and a functional description of the signal.
- Figure 3-6 shows the wiring list for connection to the Terminal, as published in the Wiring Label added to the inner door (see Figure 3-7). The Wiring Label follows the physical location of the wires in the Terminal Block (see Figure 3-6).

### 3-7.5. Mechanical Pump – Terminal Block - Pin-Out Connections

The Fuel Truck Controller Terminal Block connections for a Mechanical Pump are listed in the following table.

| Terminal No. | Signal Name   | Functional Description                               |  |
|--------------|---------------|------------------------------------------------------|--|
| 1            | BARRIER 1 (-) | Connection to Safety Barrier for Nozzle 1 (1st wire) |  |
| 2            | BARRIER 2 (-) | Connection to Safety Barrier for Nozzle 2 (1st wire) |  |
| 3            | BARRIER 3 (-) | Connection to Safety Barrier for Nozzle 3 (1st wire) |  |
| 4            | BARRIER 4 (-) | Connection to Safety Barrier for Nozzle 4 (1st wire) |  |
| 5            | BARRIER 1 (+) | Connection to Safety Barrier for Nozzle 1 (2nd wire) |  |
| 6            | BARRIER 2 (+) | Connection to Safety Barrier for Nozzle 2 (2nd wire) |  |
| 7            | BARRIER 3 (+) | Connection to Safety Barrier for Nozzle 3 (2nd wire) |  |
| 8            | BARRIER 4 (+) | Connection to Safety Barrier for Nozzle 4 (2nd wire) |  |

Table 3-2. Fuel Truck Controller Terminal Block - Mechanical Pump – Connections Definition

| Terminal No. | Signal Name           | Functional Description                                    |  |
|--------------|-----------------------|-----------------------------------------------------------|--|
| 9            | TX-RS-232             | Transmit (optional RS-232 connection)                     |  |
| 10           | GND-RS-232            | RS-232 Ground (optional RS-232 connection)                |  |
| 11           | RX-RS232              | Receive (optional RS-232 connection)                      |  |
| 12           | RS-485 (+)            | (+) RS-485 (optional equipment interface)                 |  |
| 13           | RS-485 (-)            | (-) RS-485 (optional equipment interface)                 |  |
| 14           | RS-485 GND            | (Gnd) RS-485 (optional equipment interface)               |  |
| 15           | PULSER 1 P            | Pulser Input – Nozzle 1                                   |  |
| 16           | PULSER 2 P            | Pulser Input – Nozzle 2                                   |  |
| 17           | PULSER 3 P            | Pulser Input – Nozzle 3                                   |  |
| 18           | PULSER 4P             | Pulser Input – Nozzle 4                                   |  |
| 19           | GND PULSER 1          | Nozzle Grounding – Nozzle 1                               |  |
| 20           | GND PULSER 2          | Nozzle Grounding – Nozzle 2                               |  |
| 21           | GND PULSER 3          | Nozzle Grounding – Nozzle 3                               |  |
| 22           | GND PULSER 4          | Nozzle Grounding – Nozzle 4                               |  |
| 23           | +12 V 1 P             | +12 VDC Output to Pulser – Nozzle 1                       |  |
| 24           | +12 V 2 P             | +12 VDC Output to Pulser – Nozzle 2                       |  |
| 25           | +12 V 3 P             | +12 VDC Output to Pulser – Nozzle 3                       |  |
| 26           | +12 V 4 P             | +12 VDC Output to Pulser – Nozzle 4                       |  |
| 27           | IN USE 1 A            | Handle Up - In Use signal input - Nozzle 1                |  |
| 28           | IN USE 2 A            | Handle Up - In Use signal input - Nozzle 2                |  |
| 29           | IN USE 3 A            | Handle Up - In Use signal input - Nozzle 3                |  |
| 30           | IN USE 4 A            | Handle Up - In Use signal input - Nozzle 4                |  |
| 31           | IN USE 1 B(-)         | Handle Up - In Use (dry contact) signal return - Nozzle 1 |  |
| 32           | IN USE 2 B(-)         | Handle Up - In Use (dry contact) signal return - Nozzle 2 |  |
| 33           | IN USE 3 B(-)         | Handle Up - In Use (dry contact) signal return - Nozzle 3 |  |
| 34           | IN USE 4 B(-)         | Handle Up - In Use (dry contact) signal return - Nozzle 4 |  |
| 35           | LOAD 1                | Pump control output - Nozzle 1                            |  |
| 36           | LOAD 2                | Pump control output - Nozzle 2                            |  |
| 37           | LOAD 3                | Pump control output - Nozzle 3                            |  |
| 38           | LOAD 4                | Pump control output - Nozzle 4                            |  |
| 39           | LINE 1                | Pump control 12/24 VDC Input - Nozzle 1                   |  |
| 40           | LINE 2                | Pump control 12/24 VDC Input - Nozzle 2                   |  |
| 41           | LINE 3                | Pump control 12/24 VDC Input - Nozzle 3                   |  |
| 42           | LINE 4                | Pump control 12/24 VDC Input - Nozzle 4                   |  |
| 43           | +12 VDC up to +24 VDC | Input voltage                                             |  |
| 44           | -12 VDC up to -24 VDC | Input voltage                                             |  |
| 45           | GROUND IN             | Main ground                                               |  |

MDE-4814D Fuel Truck Controller Installation Manual · February 2018

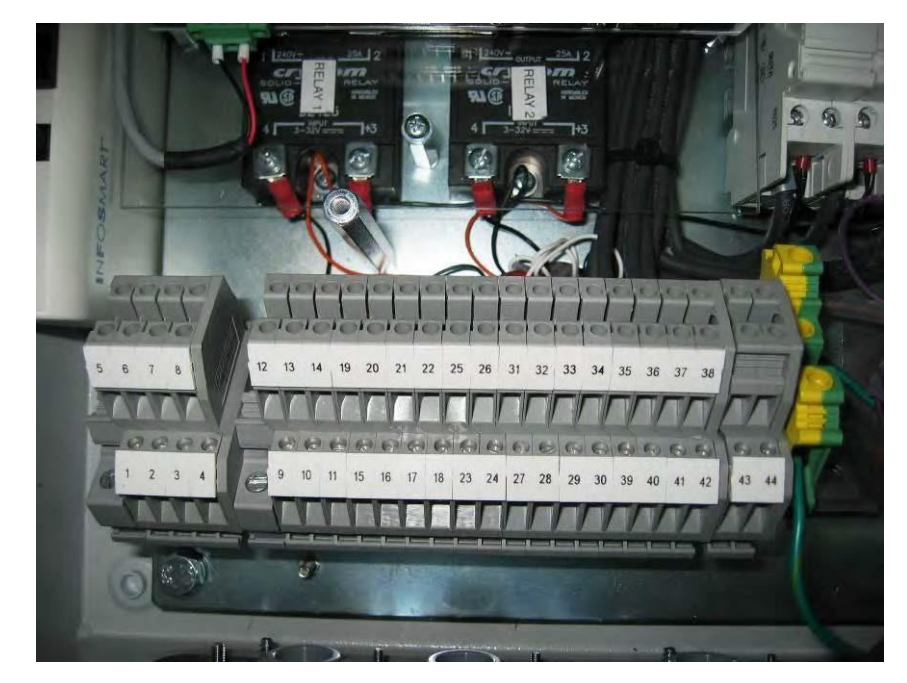

Figure 3-6. Terminal Block

|    | TERMINAL BLOCK CONNECTION |    |               |  |
|----|---------------------------|----|---------------|--|
| 1  | BARRIER 1 (-)             | 5  | BARRIER 1 (+) |  |
| 5  | BARRIER 2 (-)             | 6  | BARRIER 2 (+) |  |
| 3  | BARRIER 3 (-)             | 7  | BARRIER 3 (+) |  |
| 4  | BARRIER 4 (-)             | 8  | BARRIER 4 (+) |  |
| 9  | TX-RS232                  | 12 | RS485 (+)     |  |
| 10 | GND-RS232                 | 13 | RS485 (-)     |  |
| 11 | RX-RS232                  | 14 | RS485 GND     |  |
| 15 | PULSER_1                  | 19 | GND_1_P       |  |
| 16 | PULSER_2                  | 20 | GND_2_P       |  |
| 17 | PULSER_3                  | 21 | GND_3_P       |  |
| 18 | PULSER_4                  | 55 | GND_4_P       |  |
| 23 | +12V_1_P                  | 25 | +12V_3_P      |  |
| 24 | +12V_2_P                  | 56 | +12V_4_P      |  |
| 27 | IN_USE_1_A(+)             | 31 | IN_USE_1_B(-) |  |
| 28 | IN_USE_2_A(+)             | 32 | IN_USE_2_B(-) |  |
| 29 | IN_USE_3_A(+)             | 33 | IN_USE_3_B(-) |  |
| 30 | IN_USE_4_A(+)             | 34 | IN_USE_4_B(-) |  |
| 39 | LINE_1                    | 35 | LOAD_1        |  |
| 40 | LINE_2                    | 36 | LOAD_2        |  |
| 41 | LINE_3                    | 37 | LOAD_3        |  |
| 42 | LINE_4                    | 38 | LOAD_4        |  |
| 43 | +24V])C or +12 VDC        |    |               |  |
| 44 | -24VDC or -12 VDC         |    |               |  |
| 45 | GROUND_IN                 |    |               |  |

Figure 3-7. Terminal Block – Mechanical Pump - Wiring List Label

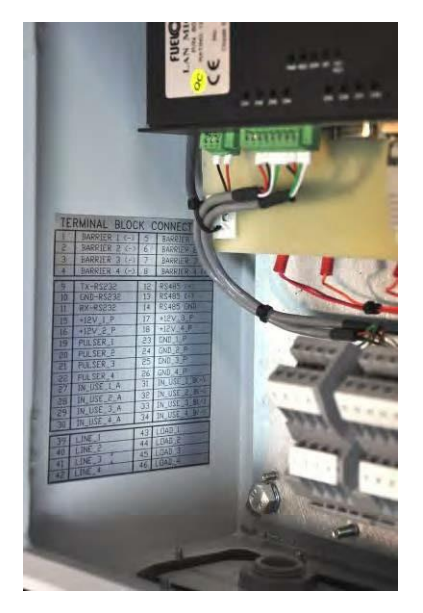

Figure 3-8. Terminal Block – Mechanical Pump - Wiring List Label Installed

# 3-8. PUMP - REQUIRED CONNECTIONS

This paragraph describes the required wiring connections between the mechanical pump and the Fuel Truck Controller.

| Pulse Wires:                   | The pump outputs pulses to the system by means of the Pulser unit<br>installed inside the pump. The Pulse rate per volume (liter/gallon) is<br>determined by the Pulser unit. It is programmed as a "factor" by the<br>OrCU Controller.                                                                                                    |
|--------------------------------|----------------------------------------------------------------------------------------------------|
| In Use Wires:                  | Some applications require a trigger signal to the OrCU controller. The OrCU can operate with in-use signal to the MPI-C. This signal indicates that a transaction is about to be made. Once the transaction is initiated, the in-use switch must be turned off in order to end the transaction.                                                                                                    |
|                                | Another option is not connecting the In Use wires. In that case, the OrCU Controller will start a transaction as soon as the nozzle antenna detects an authorization device.                                                                                                    |
| Authorization Output<br>Wires: | The dispenser requires an authorization signal from the Fuel Truck<br>Controller to start a sale transaction. Without this authorization signal,<br>the electric valve (or pump) will not open and the sale transaction will<br>not begin. The Fuel Truck Controller sends the authorization signal in<br>the form of an DC power signal to the valve. When the dispenser<br>receives the authorization signal, fuel is flow. |

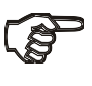

#### NOTE

In cases where fuel truck meters are required, it is highly recommended to use Liquid Controls (LC) or Veeder-Root Meters.

### 3-9. WIRING THE PERIPHERALS

### 3-9.1. Valve Wiring

The MPI-C module in the Fuel Truck Controller activates the hose solenoid at the truck. Wire the solenoid as follows (see Figure 3-12):

- Connect two wires to the solenoid and run them through the pump conduit to the J-box.
- From the J-box, run the cables through the low power entrance opening.
- Connect wires (LOAD, LINE) to the Fuel Truck Controller terminal block.

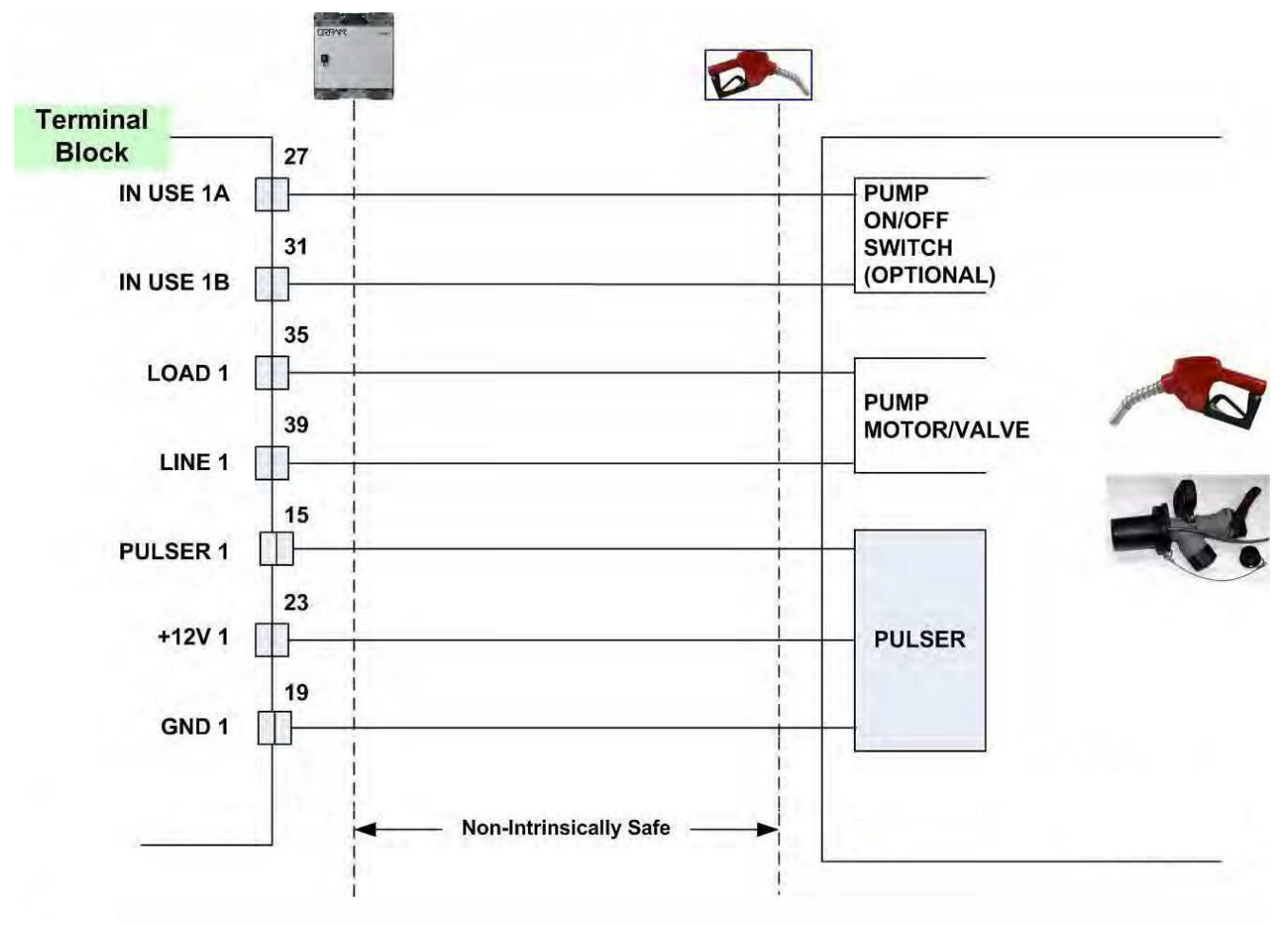

Figure 3-9. Fuel Truck Controller Mechanical Pump - Terminal Block Detailed Connections

# 3-9.2. Pulser Wiring

This paragraph describes the required wiring connections between the Pulser in the mechanical pump and the Fuel Truck Controller. Two types of pulser can be found in trucks:

- Electronic pulser
- Mechanical pulser

Connect the Fuel Truck Controller to the Pulser in accordance to its characteristics.

# (F)

Pulser should be installed in accordance with the pulser manufacturer's instructions. Some pulsers do not have a barrier. In that case, you must add a pulser barrier. Barriers and nozzle rings are not provided with Fuel Truck Controller

NOTE

Barriers and nozzle rings must be installed on truck as UL Listed by Report Retrofit kits prior to the installation of the Fuel Truck Controller.

## 3-9.2.1. Electronic Pulser

• Three-Wire Pulser - requires an external power source in order to operate.

Figure 3-10 shows a schematic diagram of the connections between the Terminal Block and a three-wire Pulser.

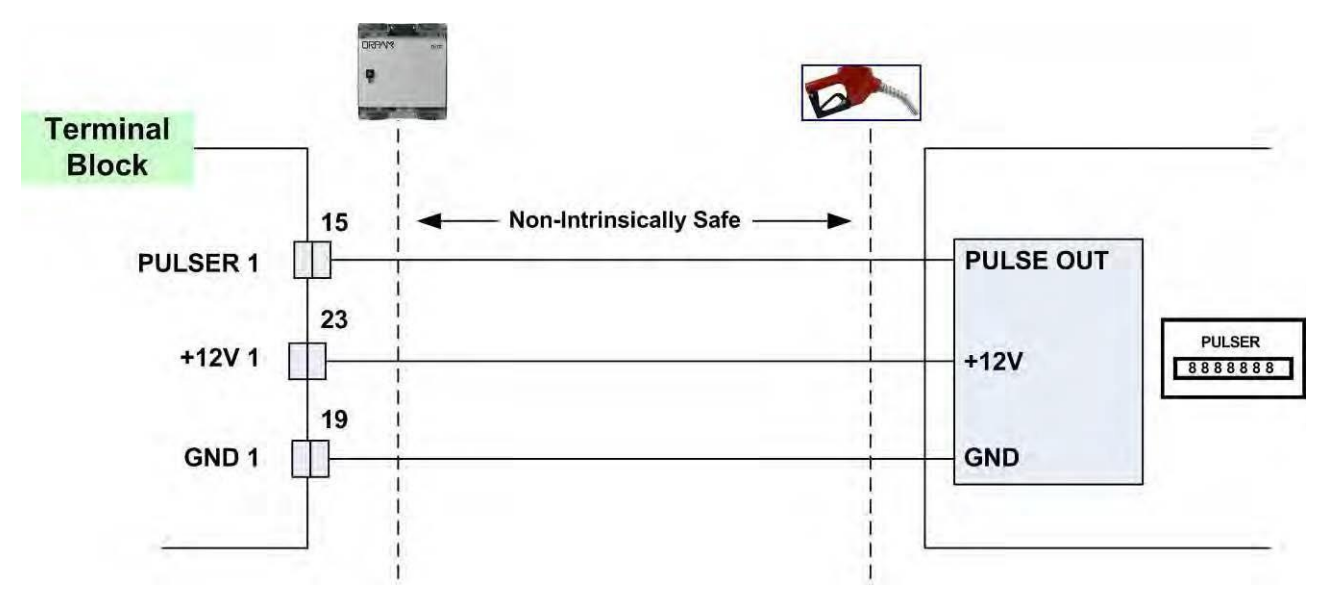

Figure 3-10. Terminal Block and 3-Wire Pulser – Wiring Connections

### 3-9.2.2. Mechanical Pulser

• Two-Wire Pulser, powered by the Fuel Truck Controller.

Figure 3-11 shows a schematic diagram of the connections between the Terminal Block and a two-wire Pulser.

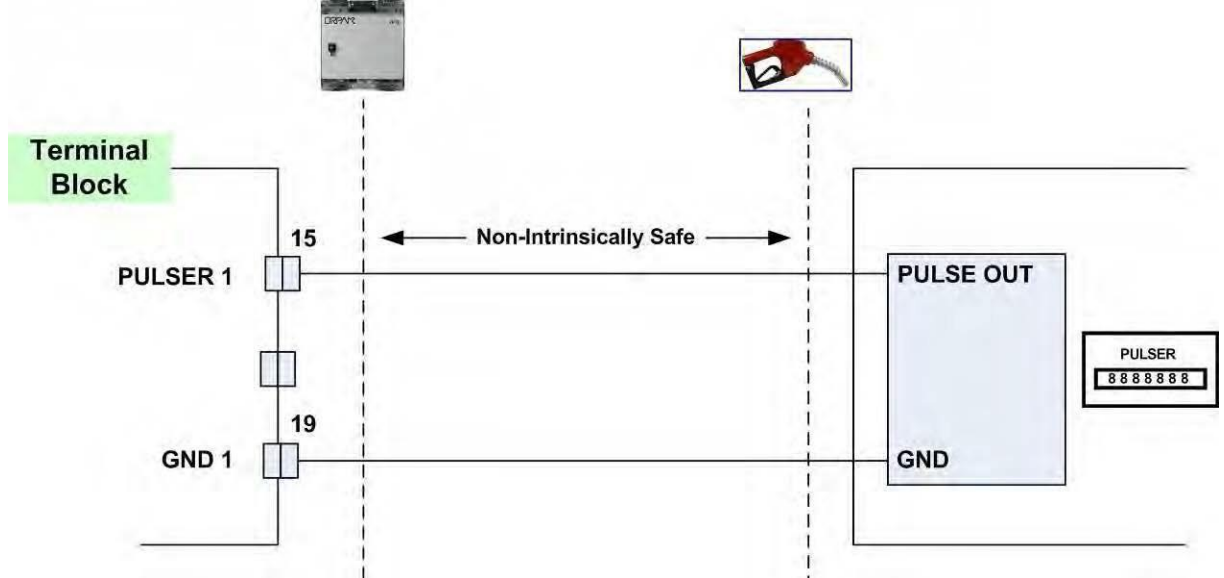

Figure 3-11. Terminal Block and 2-Wire Pulser – Wiring Connections

# 3-9.3. In-Use Switch

Some applications require a trigger signal to the controller. The OrCU can operate with in-use signal to the MPI. This signal indicates that a transaction is about to be made. Once the transaction is initiated, the in-use switch must be turned off in order to end the transaction.

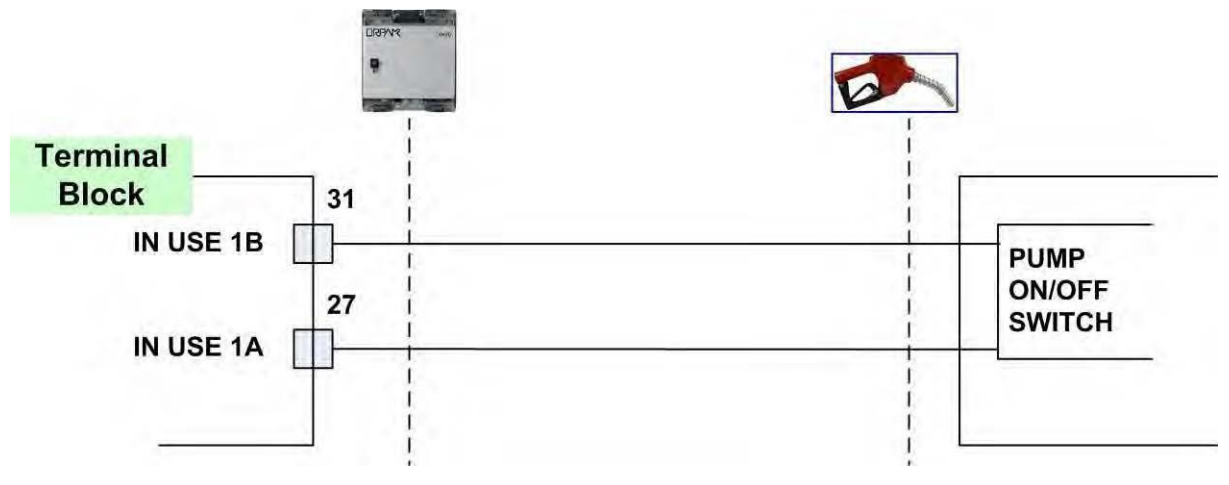

Figure 3-12. In-Use Switch

### 3-9.4. Nozzle Installation

FuelPoint PLUS devices like FuelOpass or data pass are detected through nozzle readers.

Refer to the Nozzle Installation Manual.

# 3-10. ONGOING TRANSACTION INDICATION

We recommend connecting a warning lamp (e.g. flashing light) in parallel with the valve control to indicate fueling in progress. This option enables the operator to see if the valve is authorized and open for refueling.

# 3-11. POST-INSTALLATION CHECKLIST

After completing the installation procedure, inspect carefully the connection between the Fuel Truck Controller and the external power mains and the data sources.

In particular, pay attention to the following issues:

- Correct wiring
  - Is all the wiring inserted in metal conduits?
  - Is the DC wiring inserted in a separate conduit?
  - o Is the system/peripheral equipment powered on a separate dedicated breaker?
  - Is the wiring shielded properly?
  - Are the cables correctly routed in the truck?
  - Are the communication lines under the maximum allowable distance?
    - RS-485: 330 feet (100m)
    - Antenna wire:
      - 330 feet (100m) for VIU
      - 50 feet (15m) for FuelOpass
- Clean dirt and wire remnants

In case problems are detected after installation or during operation, repeat the post-installation checks listed above.

# 3-12. FUEL TRUCK CONTROLLER SETUP

For more information, refer to MDE-4817 SiteOmat Setup Manual.

# SECTION 4 MAINTENANCE

# 4-1. GENERAL

This section provides general maintenance instructions for the Fuel Truck Controller as well as a comprehensive troubleshooting guide.

# 4-2. TROUBLESHOOTING

The next paragraphs provide a list of common pump/system problems that may be encountered when using the Fuel Truck Controller system as well as corrective action instructions, covering the following problems related to the system and its peripherals:

- Fuel Truck Controller (see paragraph 4-2.1)
- Communication to peripherals (see paragraph 4-2.2)

## 4-2.1. Fuel Truck Controller Troubleshooting

The Fuel Truck Controller troubleshooting procedure and consequent corrective actions are described in Table 4-1.

| Table 4-1. Fuel Truck Controller Troubleshooting |                                                                                                   |                                                                                                    |                                                                                                    |  |
|--------------------------------------------------|---------------------------------------------------------------------------------------------------|----------------------------------------------------------------------------------------------------|----------------------------------------------------------------------------------------------------|--|
| Fault                                            | Probable Cause                                                                                    | Checks                                                                                                    | Corrective Action                                                                                                    |  |
|                                                  |                                                                                                   | System is down                                                                                                    |                                                                                                    |  |
| No<br>communication<br>OrCU LEDs<br>are not lit  | Fuel Truck<br>Controller main<br>switch or truck<br>ignition switch are<br>OFF<br>Defective fuses | <ul> <li>Check the fuses</li> <li>1. External fuse (6 Amp)</li> <li>2. Internal fuse harness<br/>which is located<br/>between the<br/>Terminal block<br/>(TB 43) and Line<br/>Filter</li> </ul> | Turn main switch/ truck<br>ignition switch ON.<br>After power on, wait a few<br>seconds for the Timer<br>Relay to be connected.<br>Replace the fuses if blown. |  |

| Fault                                           | Probable Cause                       | Checks                                                                                                    | Corrective Action                                                                           |
|-------------------------------------------------|--------------------------------------|----------------------------------------------------------------------------------------------------|---------------------------------------------------------------------------------------------|
| No<br>communication<br>OrCU LEDs<br>are not lit | No 12 VDC/24 VDC<br>feed to the unit | <ul> <li>Verify all input power connections:</li> <li>1. Check cabling from J-box to the unit.</li> <li>2. Verify that power cable is properly connected to unit terminal block.</li> <li>3. Verify the Input &amp; Output voltage of the DC2DC Converter.</li> <li>4. Is 12 VDC/24 VDC measured at the power input terminal block?</li> </ul> | Correct wiring problems if<br>12 VDC/24 VDC is not<br>measured.                             |
|                                                 | Power failure                        | Does the unit shut down<br>immediately after being<br>turned on?                                                                                                    | <ol> <li>Check for shorts in the<br/>power line cable.</li> <li>Check grounding.</li> </ol> |
|                                                 | Circuit breaker is off               | Is breaker OFF or tripped?                                                                                                    | Turn breaker ON, if OFF.                                                                    |
|                                                 |                                      | Is 12 VDC/24 VDC being switched through breaker?                                                                                                    | Replace breaker if<br>12 VDC/24 VDC is<br>not being switched.                               |
|                                                 |                                      | Is 12 VDC/24 VDC<br>measured at the power<br>input terminal block?                                                                                                    | Correct wiring problems if 12 VDC/24 VDC is not measured.                                   |
|                                                 |                                      | Does the breaker turn<br>OFF immediately after<br>being turned ON?                                                                                                    | Check for loads or shorts in the power line.                                                |
|                                                 | Internal fuse blown                  | Check the two pico fuses<br>(red wires) at the bottom<br>of the power supply using<br>an ohmmeter.                                                                                                    | Replace the fuse if it is blown.                                                            |
|                                                 | Power supply failure                 | Verify that green LED on power supply is lit.                                                                                                    | <ol> <li>Replace mini fuse.</li> <li>Replace power supply.</li> </ol>                       |

| Fault                           | Probable Cause                     | Checks                                                                                       | Corrective Action                                                                                                    |  |  |
|---------------------------------|------------------------------------|----------------------------------------------------------------------------------------------|----------------------------------------------------------------------------------------------------|--|--|
|                                 | System is down (continued)         |                                                                                              |                                                                                                    |  |  |
|                                 | Mecha                              | nic pump does not refuel                                                                     |                                                                                                    |  |  |
| Pump does<br>not supply<br>fuel | Device is not<br>allowed to refuel | 1. Open the pump from<br>SiteOmat Status<br>screen.                                          | Enable the device to refuel.                                                                                                    |  |  |
|                                 |                                    | 2. Verify that the<br>vehicle/device has no<br>limitation in FHO<br>setup.                   |                                                                                                    |  |  |
| Pump does                       | Pump setup is                      | Check pump setup:                                                                            | 1. Set pump parameters.                                                                                                    |  |  |
| fuel                            | incorrect                          | <ul><li>Pump server</li><li>Buses</li></ul>                                                  | 2. Save and reload.                                                                                                    |  |  |
|                                 |                                    | <ul><li> Prices</li><li> Pulse rate</li></ul>                                                | 3. Check again.                                                                                                    |  |  |
|                                 | Faulty connection to pump          | Check Control cables<br>from Fuel Truck<br>Controller to pump.                               | Make good electrical connection.                                                                                                    |  |  |
|                                 | 8-port failure                     | Verify that Power LED is lit.                                                                | If it is OFF, use a<br>voltmeter to check power<br>supply to the unit:<br>If power supply is OK, then<br>replace the 8-port board. If<br>power supply is faulty,<br>replace the power supply. |  |  |
|                                 |                                    | During Authorization,                                                                        | 1. Replace MPI-C board.                                                                                                    |  |  |
|                                 |                                    | verify that Control red<br>LED on MPI-C board is<br>lit.                                     | 2. Replace 8-port.                                                                                                    |  |  |
|                                 | Pump malfunction                   | Turn the Fuel Truck                                                                          | If the problem persists:                                                                                                    |  |  |
|                                 |                                    | Controller bypass switch<br>on, lift the nozzle and<br>check that the pump<br>supplies fuel. | 1. Check Handle-On<br>Switch.                                                                                                    |  |  |
|                                 |                                    |                                                                                              | 2. Repair pump.                                                                                                    |  |  |
|                                 | Handle-on switch problem           | Is the In Use red LED<br>in MPI-C board lit                                                  | 1. Check In Use cable and repair, if necessary.                                                                                                    |  |  |
|                                 |                                    | when nozzle is lifted?                                                                       | 2. Check Terminal wires<br>and repair, if<br>necessary.                                                                                                    |  |  |
|                                 |                                    |                                                                                              | 3. Check the In Use Switch<br>in the pump and repair,<br>if necessary.                                                                                                    |  |  |

| Fault                                                                                                    | Probable Cause                                | Checks                                                                                                    | Corrective Action                                                                                                    |
|----------------------------------------------------------------------------------------------------|-----------------------------------------------|----------------------------------------------------------------------------------------------------|----------------------------------------------------------------------------------------------------|
| Pump is<br>authorized but<br>Call state is not<br>detected (nozzle<br>icon in SiteOmat<br>Status screen<br>does not display<br>Call state) | Faulty in-use switch in pump                  | Power OFF the pump,<br>using a ohmmeter<br>measure the switch in ON<br>and OFF states.                                                                                         | Replace pump switch in cases where no short was detected.                                                                                    |
|                                                                                                    | Faulty connections                            | Check In Use cable<br>Check In Use terminal<br>block connections.                                                                                                    | Make good electrical connection if faulty one exists.                                                                                        |
|                                                                                                    | Faulty In Use<br>terminal block               |                                                                                                    | Replace In-use terminal block.                                                                                                    |
|                                                                                                    | Faulty MPI-C board                            | Verify that the Call red<br>LED is lit when nozzle is<br>lifted.                                                                                                    | If the red LED is not lit,<br>replace MPI-C board.<br>If the LED is lit, the<br>problem is external to the<br>controller.                    |
|                                                                                                    | Faulty 8-Port                                 |                                                                                                    | Replace 8-Port.                                                                                                    |
| Pump is<br>authorized, pump<br>motor is running,<br>but no fuel is<br>supplied                                                             | Faulty solenoid<br>valve<br>Faulty pump       | Does the pump solenoid<br>valve produce a clicking<br>sound?                                                                                                    | <ol> <li>Replace valve.</li> <li>Repair pump.</li> </ol>                                                                                     |
| Payment device<br>(card, key, tag,<br>Fuel Ring) is not<br>accepted                                                                        | Communication<br>fault between OrTR<br>and SO | <ol> <li>Check communication<br/>cable.</li> <li>Check OrTR setup.</li> <li>Check SO setup.</li> </ol>                                                                         | <ol> <li>Replace com cable, if<br/>necessary.</li> <li>Set OrTR parameters<br/>properly.</li> <li>Set SO parameters<br/>properly.</li> </ol> |
|                                                                                                    | Communication<br>fault between FHO<br>and SO  | <ol> <li>Check connection path<br/>with FHO.</li> <li>Verify that the station<br/>is available and<br/>synchronized with<br/>FHO in FHO Stations<br/>Status screen.</li> </ol> | Repair communication<br>between FHO and SO,<br>providing a reliable<br>communication line.                                                   |

| Fault                                                               | Probable Cause                                          | Checks                                                                                          | Corrective Action                                                   |  |
|---------------------------------------------------------------------|---------------------------------------------------------|-------------------------------------------------------------------------------------------------|---------------------------------------------------------------------|--|
| Payment device<br>(card, key, tag,<br>Fuel Ring) is not<br>accepted | Device was not<br>defined/incorrectly<br>defined in FHO | 1. Log in to FHO as<br>Fleet manager.                                                           | Define the device<br>parameters in FHO                              |  |
|                                                                     |                                                         | 2. Check that the device is defined.                                                            | properly.                                                           |  |
|                                                                     |                                                         | 3. Check device parameters.                                                                     |                                                                     |  |
|                                                                     |                                                         | 4. Check that device<br>rules does not limit<br>refueling.                                      |                                                                     |  |
|                                                                     | Device limit was<br>passed                              | Verify that the device is<br>within the limits of its<br>rule.                                  | For testing only, remove<br>any rule associated to this<br>device.  |  |
|                                                                     | Device was set as<br>Driver                             | <ol> <li>Log in to FHO and<br/>go to Devices<br/>Management.</li> </ol>                         | Change the device setting to "Vehicle".                             |  |
|                                                                     |                                                         | 2. Select the specific<br>device and check if it<br>was configured as<br>"Driver".              |                                                                     |  |
| Payment device<br>(card, key, tag,<br>Fuel Ring) is                 | Device is blocked                                       | 1. Log in to FHO and<br>go to Devices<br>Management.                                            | Change device status to<br>"Unblocked".                             |  |
| not accepted                                                        |                                                         | 2. Check the status of the device in the Status column in the Devices grid (blocked/unblocked). |                                                                     |  |
|                                                                     | Pump is Authorized a                                    | nd refueling but volume rer                                                                     | nains zero                                                          |  |
| Pump is<br>refueling but<br>volume remains<br>zero                  | Pulse factor is zero                                    | Check SO pump setup.                                                                            | Change Pump Settings to correct the factor for the relevant pump.   |  |
|                                                                     | Faulty MPI-C board<br>Faulty pulser                     | Disconnect the pulser and<br>short the pulse-in wires to<br>simulate pulses.                    | If pulses are received<br>during refueling, replace<br>pump pulser. |  |
|                                                                     |                                                         |                                                                                                 | If not, replace MPI-C board.                                        |  |

| Fault                                       | Probable Cause                                                                                                    | Checks                                                        | Corrective Action                                                     |  |  |
|---------------------------------------------|----------------------------------------------------------------------------------------------------|---------------------------------------------------------------|-----------------------------------------------------------------------|--|--|
|                                             | No control on refueling                                                                                             |                                                               |                                                                       |  |  |
| Pump is refueling<br>without any<br>control | Pump is in bypass                                                                                                   | Verify that Fuel Truck<br>Controller bypass switch<br>is OFF. | Turn bypass switch OFF, if ON.                                        |  |  |
|                                             | Faulty SSR                                                                                                    |                                                               | Replace the relevant SSR<br>unit inside the Fuel Truck<br>Controller. |  |  |
|                                             | If an external relay<br>is used to control<br>the pump/valve, it<br>may be stuck due to<br>a small current<br>leak. |                                                               | Add a snubber (capacitor + resistor) in parallel to relay input.      |  |  |

# 4-2.2. Communication Troubleshooting

The troubleshooting procedure for problems related to communication to peripherals and consequent corrective actions are described in Table 4-2.

| Table 4-2. Communication Troubleshooting |                  |                                       |                                                                                                    |
|------------------------------------------|------------------|---------------------------------------|----------------------------------------------------------------------------------------------------|
| Fault                                    | Probable Cause   | Checks                                | Corrective Action                                                                                                    |
|                                          | No communication | n between FHO and SC                  | controller                                                                                                    |
| No connection to the station from        | Cabling issue    | Visually inspect the network cable to | 1. Verify that LAN2.0 Port<br>LED is blinking.                                                                                                    |
| FHO Stations screen                      | LAN2.0           | LAN2.0                                | 2. Unplug the cable and plug it back in.                                                                                                    |
|                                          |                  |                                       | 3. Replace LAN cable, if necessary.                                                                                                    |
|                                          |                  |                                       | 4. If the cable is in good<br>condition, contact the IT<br>department to confirm that<br>the router connected to the<br>LAN cable is properly set. |
|                                          |                  |                                       | 5. Check the Controller<br>network settings (IP<br>addresses, mask, gateway,<br>etc.).                                                             |

| Fault                                                                             | Probable Cause                                    | Checks                                                                                                    | Corrective Action                                                                                                    |  |  |  |
|-----------------------------------------------------------------------------------|---------------------------------------------------|----------------------------------------------------------------------------------------------------|----------------------------------------------------------------------------------------------------|--|--|--|
|                                                                                   | No communication to the pumps (8-port CommVerter) |                                                                                                    |                                                                                                    |  |  |  |
| "Warning" signs<br>displayed for all<br>pumps on the<br>SiteOmat Status<br>screen | Incorrect 8-port<br>CommVerter setup              | Check the physical<br>connection of the<br>8- port CommVerter<br>to the local network<br>(5- port switch<br>activity)   | 1. If no activity is detected on<br>the LAN port connected to<br>the 8-port CommVerter,<br>replace the short Ethernet<br>cable or/and change the<br>LAN port to confirm<br>normal operation.                                                                                                    |  |  |  |
| All pumps are<br>showing<br>"warning" signs<br>on the SiteOmat<br>Status screen   | Incorrect 8-port<br>CommVerter setup              | Check network<br>connectivity by<br>performing a "ping"<br>command locally or<br>remotely, through<br>PuTTY application | 2. Check the status of the<br>LEDs on the 8-port (upper<br>right corner of the board):<br>the first and the third LED<br>should be lit to confirm<br>power and network<br>connection, and second LED<br>should blink to confirm<br>network activity. The last<br>two LEDs (from left to<br>right) should be blinking<br>constantly, to confirm<br>communication with<br>controller. |  |  |  |
|                                                                                   |                                                   |                                                                                                    | 3. In cases where all LEDs are<br>lit periodically (every 30<br>seconds) the unit is resetting<br>due to connection loss to the<br>controller.                                                                                                    |  |  |  |
|                                                                                   |                                                   |                                                                                                    | 4. Reset the IP and reconfigure<br>the Pump Server (PS) in<br>controller setup.                                                                                                    |  |  |  |
| No communication to nozzles (Wireless Gateway)                                    |                                                   |                                                                                                    |                                                                                                    |  |  |  |
| Can't read the<br>vehicles and/or<br>no authorization<br>at the pumps             | 1. No<br>communication<br>to Wireless<br>Gateway  | Check the physical<br>connection of the<br>Wireless Gateway to<br>the local network                                     | 1. If no activity on the LAN<br>port, check the cable and/or<br>change the port on the 5-port<br>switch.                                                                                                    |  |  |  |
| 2. Incorrect nozzle<br>readers setup                                              |                                                   | (5- port switch).<br>Check the Wireless<br>Gateway network<br>settings.                                                 | 2. Remove the top cover to access the Wireless Gateway and check the status of the LEDs.                                                                                                    |  |  |  |

| Fault                                                                 | Probable Cause | Checks                                   | Corrective Action                                                                                                    |
|-----------------------------------------------------------------------|----------------|------------------------------------------|----------------------------------------------------------------------------------------------------|
| Can't read the<br>vehicles and/or<br>no authorization<br>at the pumps |                | Check the<br>programming of the<br>WNRs. | 3. Connect to the Wireless<br>Gateway through the 9-pin<br>serial port and open<br>Hyperterminal (115200, 8,<br>None, 1, None); then, reset<br>the Wireless Gateway and<br>follow the startup messages<br>to find the IP address. |

# 4-3. CLEANING

The Fuel Truck Controller itself as a standalone unit should be cleaned periodically at short intervals, due to the harsh environment where they operate.

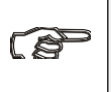

#### CAUTION

DO NOT use any solvents such as thinner or benzene.

# SECTION 5 GLOSSARY

# 5-1. FUELOMAT GLOSSARY

| ComVerter | LAN/232/485/422/C.L./Tokheim Communication Converter                                                                        |
|-----------|----------------------------------------------------------------------------------------------------|
| DataPass  | Vehicle Data Transceiver                                                                                                    |
| FHO       | Fleet and Fuel Head Office                                                                                                  |
| MPI       | Mechanical Pump Interface                                                                                                   |
| MPI-C     | Mechanical Pumps Interface Card                                                                                             |
| NIS       | Non-Intrinsically Safe                                                                                                    |
| NR        | Nozzle Reader (Wireless Nozzle Reader unit)                                                                                 |
| OrCU      | Orpak embedded Controller Unit                                                                                              |
| OrCU 3000 | Orpak site Controller Unit                                                                                                  |
| OrIC      | Orpak Island Controller                                                                                                    |
| OrIT      | Orpak Island Terminal                                                                                                    |
| OrPT      | Orpak/Outdoor Payment Terminal (display, Keyboard, key reader, magnetic card reader, LEDs, buzzer; install in fueling area) |
| FTC       | Fuel Truck Controller                                                                                                    |
| OrTR      | Orpak Tag Reader                                                                                                    |
| POS       | Point of Sale                                                                                                    |
| SAM       | Security Application Module (security card in the VIT/UPI)                                                                  |
| TLS       | Tank Level System (measuring fuel tank level in station)                                                                    |
| VBIS      | Vehicle Bus Information System                                                                                              |
| VIS       | Vehicle Information System                                                                                                  |
| VIT       | Vehicle Information Transceiver                                                                                             |
| VIU       | Vehicle Identification Unit (VIU3/35/45)                                                                                    |
| WGT       | Wireless Gateway Terminal                                                                                                   |

# 5-2. COMMUNICATION GLOSSARY

| Access Point   | An internetworking device that seamlessly connects wired and wireless networks together.                                                                                                    |
|----------------|----------------------------------------------------------------------------------------------------|
| Ad Hoc         | A peer-to-peer wireless network without Access Point. A group of wireless clients consistent with an independent wireless LAN.                                                                                                    |
| Backbone       | The core infrastructure of a network, it is the portion of the network that transports information from one central location to another central location. The information is then off-loaded onto a local system.                                                                           |
| BSS            | Basic Service Set. An Access Point associated with several wireless stations.                                                                                                    |
| DES            | Data Encryption Standard. LANs with high level of security. A method of data encryption.                                                                                                    |
| DHCP           | Dynamic Host Configuration Protocol.                                                                                                    |
| ESS            | Extended Service Set. More than one BSS can be configured as an Extended Service Set. An ESS is basically a roaming domain.                                                                                                    |
| ESSID          | Extended Service Set Identifier. The length of the ESSID information is between 0 and 32 octets. A zero-length identifier indicates the broadcast SSID.                                                                                                    |
| Ethernet       | A popular local area data communications network, originally developed by Xerox Corp., which accepts transmission from computers and terminals. Ethernet operates on 10/100 Mbps transmission rate over shielded coaxial cable or over shielded twisted pair telephone wire.                |
| Infrastructure | An integrated wireless and wired LAN is called an infrastructure configuration.                                                                                                    |
| LAN            | Local Area Network                                                                                                    |
| Roaming        | A function that allows one to travel with a mobile end system (wireless LAN mobile station, for example) through the territory of a domain (an ESS, for example) while continuously connecting to the infrastructure.                                                                       |
| TCP/IP         | Communication protocol used in Ethernet/Internet.                                                                                                    |
| Triple DES     | A method of data encryption.                                                                                                    |
| WAN            | Wide Area Network                                                                                                    |
| WEP            | Wired Equivalent Privacy. The optional cryptographic confidentiality algorithm specified by IEEE 802.11 used to provide data confidentiality that is subjectively equivalent to the confidentiality of a wired LAN medium that does not employ cryptographic techniques to enhance privacy. |
| WG             | Wireless Gateway                                                                                                    |
| RAS            | Remote Access Services                                                                                                    |

# APPENDIX A WIRING DIAGRAM

This appendix provides the wiring diagram of the Fuel Truck Controller.

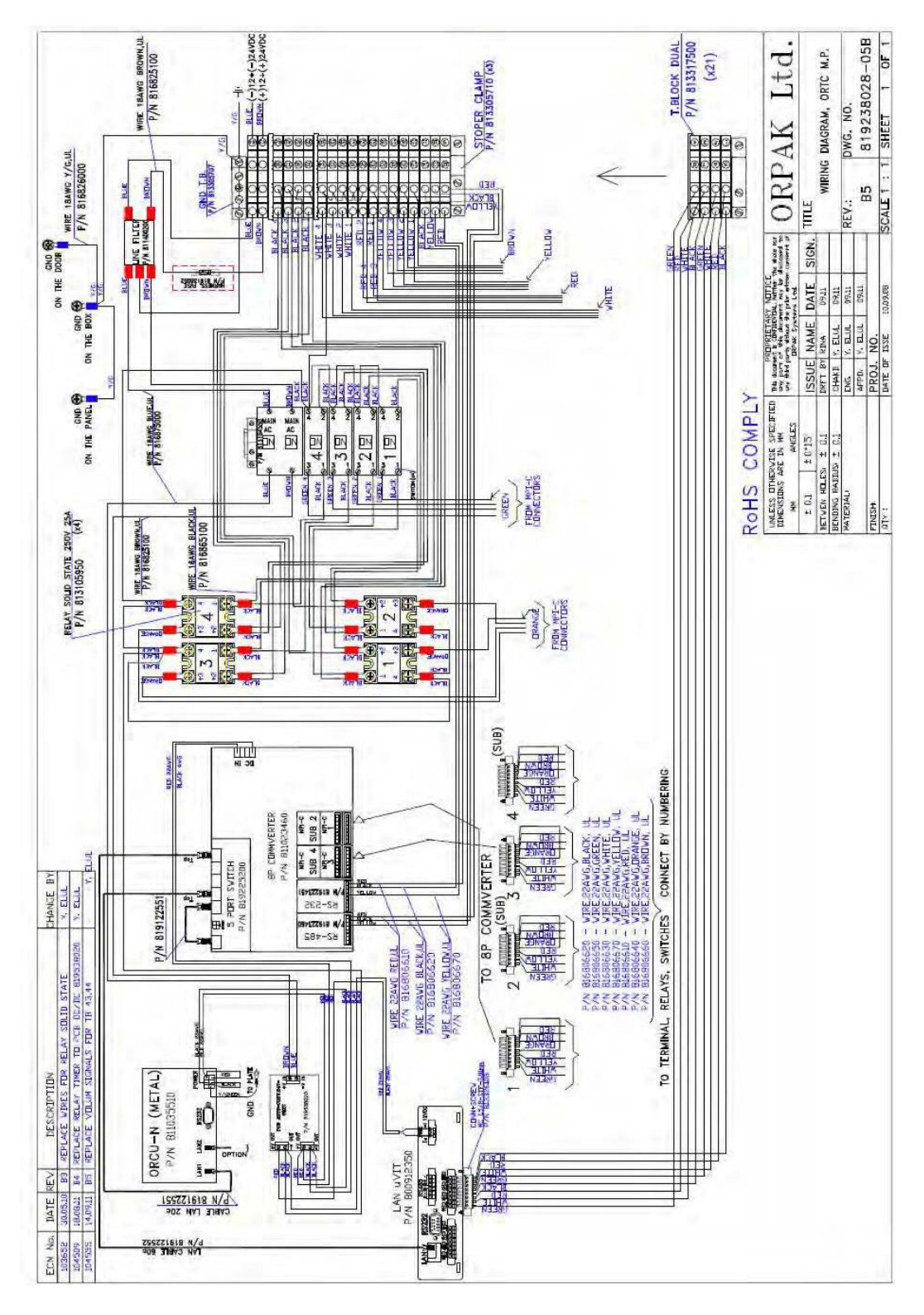

# APPENDIX B SITE SURVEY FORM - EXAMPLE

| Date:/                                                       | /               |                  |           |                  |
|--------------------------------------------------------------|-----------------|------------------|-----------|------------------|
| Prepared by:                                                 |                 |                  |           |                  |
| E-mail:                                                      | @               |                  |           |                  |
| Phone:                                                       |                 |                  |           |                  |
| Gas Station Identification:                                  |                 |                  |           |                  |
| Company name:                                                |                 |                  |           |                  |
| Address:                                                     |                 |                  |           |                  |
| Contact person:                                              |                 |                  |           |                  |
| Phone:                                                       |                 | Mobile phone:    |           |                  |
| Truck Data:                                                  |                 |                  |           |                  |
| Station name:                                                |                 |                  |           |                  |
| Site Name:                                                   |                 |                  |           |                  |
| Power Supply:                                                | □ 12 VE         | DC $\Box$ 24 VDC | □ Other   |                  |
| Number of nozzles<br>(To be connected to Fuel True           | ck Controller): |                  |           |                  |
| Number of Authorizers requir                                 | ed:             |                  |           |                  |
| Hose on:                                                     |                 | □ Long hose      | □ Other   | (photo required) |
| Reel has continued connectivi                                | ty (brushes)    | □ Yes            | $\Box$ No |                  |
| Electronic Pulser installed:                                 | □ Yes           | $\square$ No     |           |                  |
| If Pulser installed, mod                                     | lel?            |                  |           |                  |
| Air Slip needed:                                             | $\Box$ Yes      | □ No             |           |                  |
| ON/OFF switch available:                                     | $\Box$ Yes      | $\Box$ No        |           |                  |
| Mini Fuel Truck Controller Pr                                | inter required: | □ Yes            | No        |                  |
| Preferred mounting location<br>for Fuel Truck Controller box | :               |                  |           |                  |

#### Data Download Method

| Cellular modem installed:          | $\Box$ Yes | $\Box$ No                    |  |
|------------------------------------|------------|------------------------------|--|
| Cellular modem model:              |            |                              |  |
| Cellular modem<br>SIM Data Number: |            |                              |  |
| WiFi connectivity:                 | $\Box$ Yes | $\Box$ No                    |  |
| Nozzle Equipment                   |            |                              |  |
| Hose Diameter:                     | □ 3/4"     | □ 1" □ Other                 |  |
| Hose Length:                       |            |                              |  |
| Hose Thread:                       | □ Male     | □ Female                     |  |
| Nozzle/Hose Thread:                |            | □ Millimeter □ BSP □ NPT     |  |
| Manufacturer:                      |            |                              |  |
| Model:                             |            |                              |  |
| Diameter of nozzle spout:          |            |                              |  |
| Break Away:                        | □ Yes      | □ No □ Location on the hose: |  |
| Vapor Recovery:                    | □ Yes      | □ No                         |  |
| Vehicle Devices to Be Used         |            |                              |  |
| VIU:                               | □ Yes      | □ No                         |  |
| FuelOpass:                         | □ Yes      | □ No                         |  |
| Contactless TAG:                   | □ Yes      | □ No                         |  |

# Site Inspection

Provide drawings and/or photos of the site - Pay attention to the following features:

Distances

Location of:

| Pumps         |  |
|---------------|--|
| Reel          |  |
| Nozzles       |  |
| Valves        |  |
| Pulsers       |  |
| Cabinet       |  |
| Miscellaneous |  |

Color schemes and Graphics that may affect the appearance of our equipment on the truck:

Description